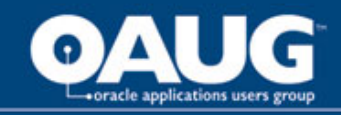

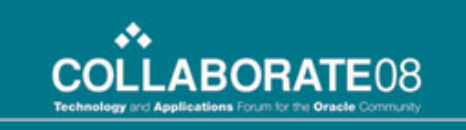

#### Leveraging the Oracle/Hyperion Suite of BI: DW Tools to Support an EDW and Human Analytic Solution

**Brian Hill, Director Specialized Services Hitachi Consulting** bhill@hitachiconsulting.com

Patrick McCollum, Director Specialized Services **Hitachi Consulting** pmcollum@hitachiconsulting.com

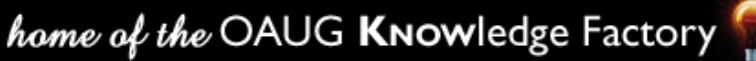

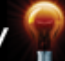

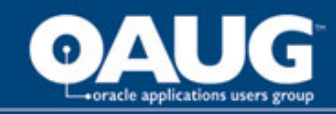

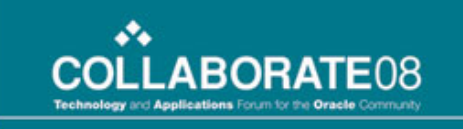

#### Presentation Overview

One of America's largest natural gas only utilities recognized the need to accelerate their ability to timely and consistently analyze company performance. The company leveraged the power of a **Business Intelligence Competency equipped with** Oracle/Hyperion suite of products. Oracle Warehouse Builder is used for ETL, Oracle 10g for the EDW platform and Hyperion 9 BI+ suite to support enterprise analytics. The BI journey began with using these tools to build the new EDW and reporting/analytic solutions to support HR metrics.

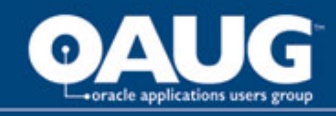

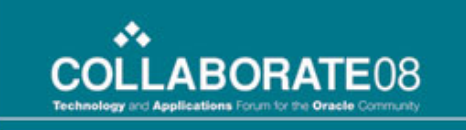

#### Agenda

- > Business Background
- > A Business Intelligence Competency Center (BICC) and The Journey to BI Excellence
- > HR Analytics Overview
- > Review how the Hyperion 9 Suite has changed the way HR and Executive Analysts view their information
- > Demonstrate the success & challenges of using Oracle Warehouse Builder

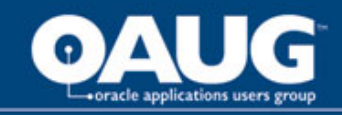

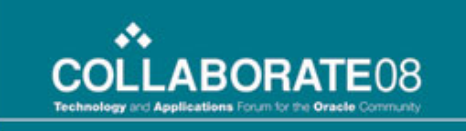

#### Leveraging the Oracle/Hyperion Suite of BI: DW Tools to Support an EDW and Human Analytic Solution

**Business Background and Requirements** 

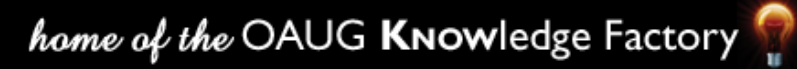

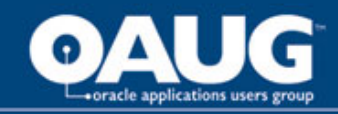

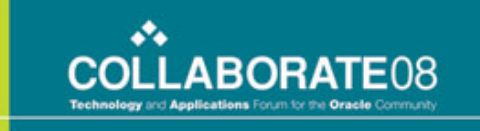

# Pre-Existing Environment

- Users heavily dependent upon IT
  - Custom, hand-coded reports (PL/SQL)
  - Oracle Discover reports built and maintained by IT
- Reporting relied on IT resources dedicated to larger enterprise efforts
- Reporting was limited and not timely.
- Drilling into the details of reports required additional requests to IT
- Most "reports" devolved into data extracts
- Analysts spend the majority of their time cobbling together reports with little time performing any data analysis

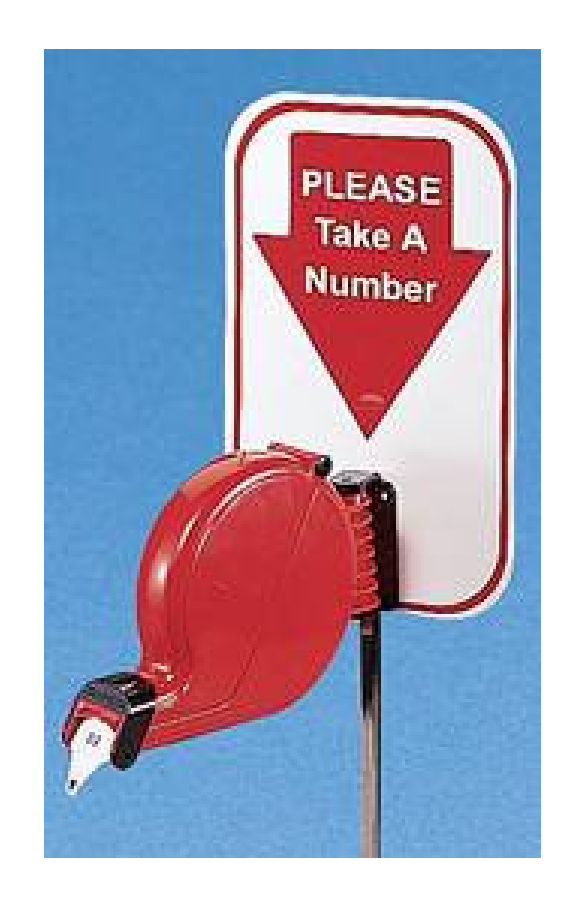

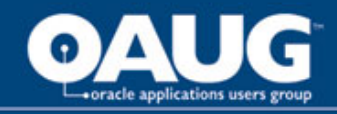

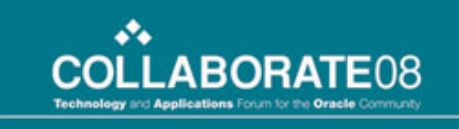

### Increasing Problems... And Demands

 Multiple, overlapping reports supporting similar audiences was increasing, making IT efforts to support their customer redundant and inefficient.

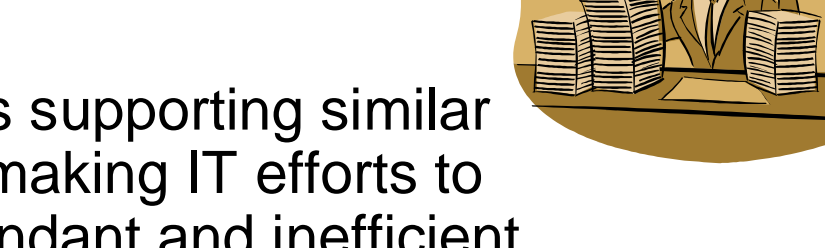

- Any number of source systems and reporting methods were being utilized to fulfill the needs.
- Additionally, interest was growing for management dashboards to provide senior management with at-aglance insight into key company metrics.
- Financial reporting was the only user self-service reporting available and was provided through Hyperion Essbase, which the users were very pleased with.

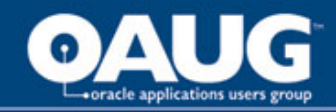

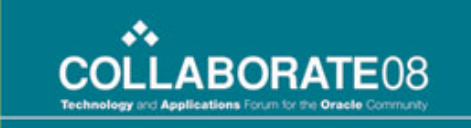

#### Pre-Existing Architecture

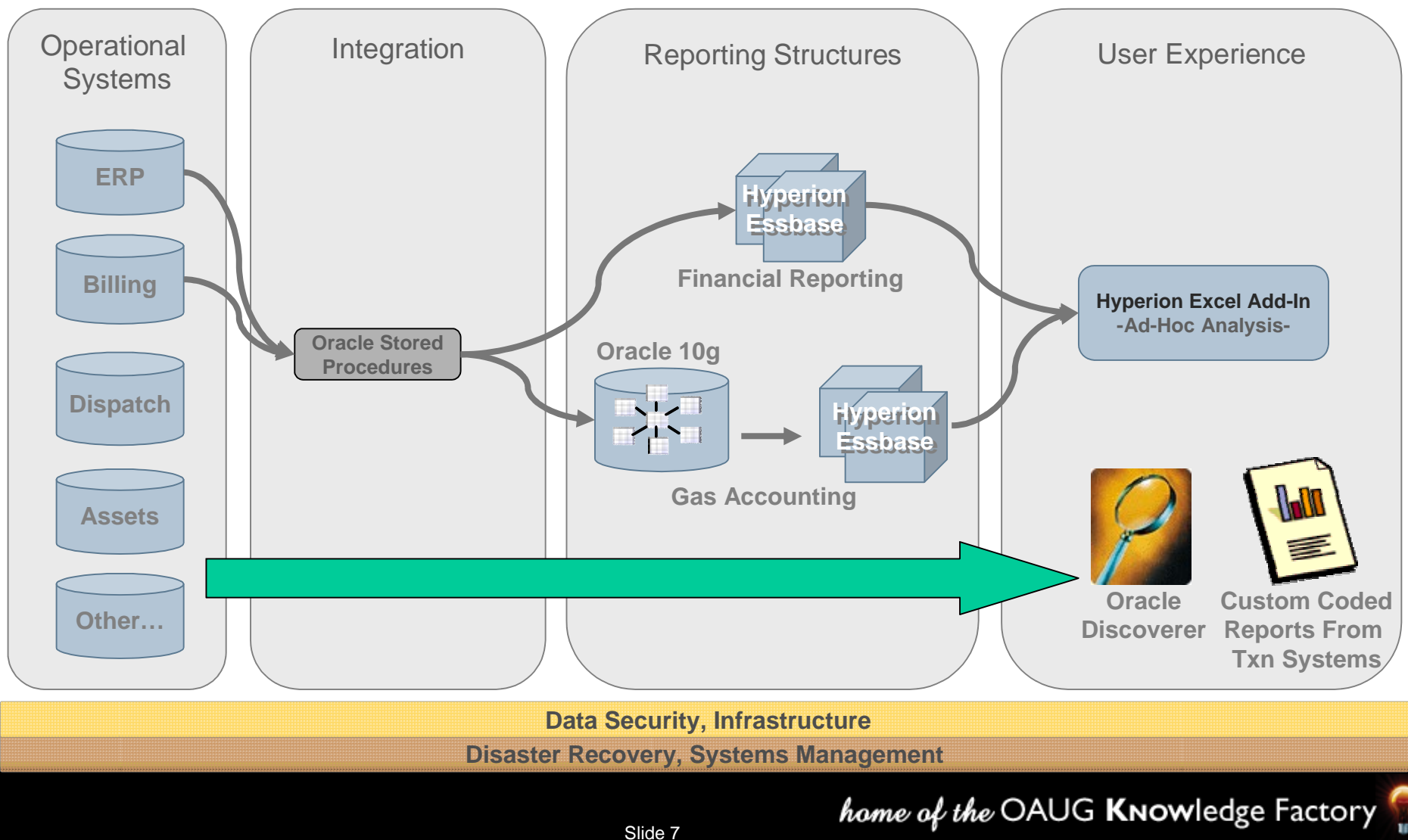

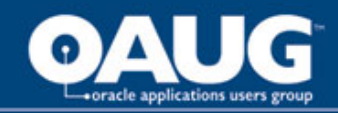

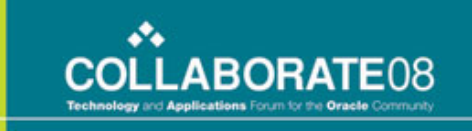

### Time to Chart a New Course

- The company realized their problems were increasing and decided to get help
- Hitachi Consulting was engaged to perform a BI Assessment & Roadmap to provide the client a plan for addressing their needs

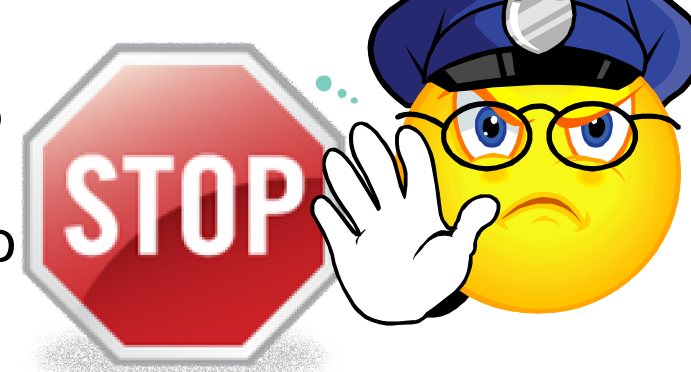

- Objectives of the Assessment & Roadmap:
  - Provide an analysis of the overall environment and capabilities with respect to BI
  - Understand and document high-level reporting & analytics requirements
  - Ensure the involvement and participation of the appropriate mix of business and technology stakeholders
  - Identify the technology necessary to support enterprise reporting and analytics to produce management information, scorecards & dashboards
  - Evaluate and recommend suitability of existing and available toolsets to meet the BI roadmap requirements

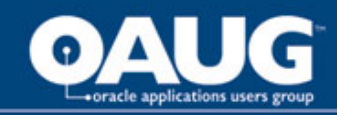

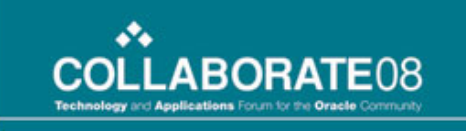

#### **BI** Competency Center

- Creates a highly efficient, self-sufficient BI / Data Warehouse delivery engine
- Establishes enterprise wide leverage for delivering information to decision makers
- Builds the enabling infrastructure and makes information delivery a core competency
  - Multi-year planning and Roadmap
  - Architecture and Technology
  - Methodology
  - Data Governance

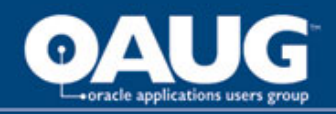

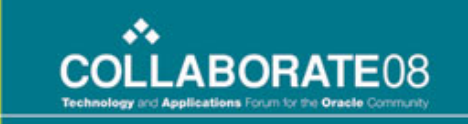

# The "Gears" Of The BI Competency Center

- The Gears represent the three major activities of the BI Team in running the BI Program
  - WHAT
    - The Work to be Done
    - The Expenditures
    - Ongoing Prioritization Process
  - HOW
    - Common Methods and Processes
    - Data Governance
    - Tool Selection / Augmentation / Positioning
    - BI Methodology and Best Practices
  - WHO
    - Organization Structure
    - Roles and Responsibilities
    - Talent Management
    - Skills Optimization
    - Recruiting
- The Gears go from being defined to being ingrained into the culture

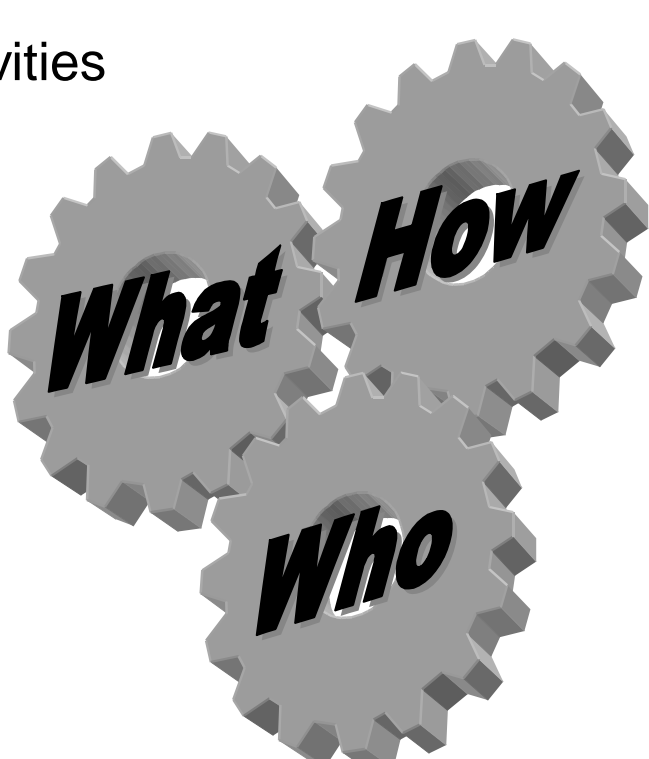

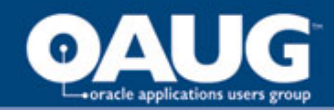

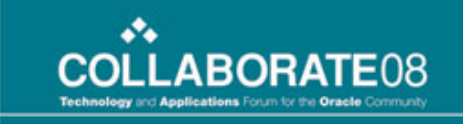

#### The Journey to Building a BI Competency Center

| BI<br>Leadership        | Roadmap                                                                      | Making the<br>Turn                            | Up & Running                                                                                                    | Hitting Stride                                                                                     |  |
|-------------------------|------------------------------------------------------------------------------|-----------------------------------------------|----------------------------------------------------------------------------------------------------|----------------------------------------------------------------------------------------------------|--|
|                         | Communication and Marketing                                                  |                                               |                                                                                                    |                                                                                                    |  |
|                         | Current Reality<br>Future Vision<br>Gap Closing<br>Roadmap                   | Defining and<br>Deciding<br>WHAT, HOW,<br>WHO | Implementing, Exercising<br>and Strengthening<br>WHAT, HOW, WHO                                                               | Sustaining, Leveraging and<br>Fine Tuning WHAT, HOW,<br>WHO                                        |  |
|                         | Adaptable Best Practices                                                     |                                               |                                                                                                    |                                                                                                    |  |
|                         |                                                                              |                                               |                                                                                                    |                                                                                                    |  |
| Solution<br>Development | Point Solutions<br>Not integrated                                            | Release 1<br>Planning                         | Strategic Initiatives (in multiple releases)                                                                                  |                                                                                                    |  |
|                         |                                                                              |                                               |                                                                                                    |                                                                                                    |  |
| Baseline<br>Support     | Utilize Existing Infrastructure<br>Missing Roles & Responsibilities<br>Exist |                                               | Existing and ETL Data<br>Integration<br>Existing and New<br>Infrastructure<br>Internal/New Staff Picking<br>up Support for BI | All ETL Data Integration<br>All Reporting in Std.<br>Toolsets<br>Self-Sufficiency in Bl<br>support |  |
|                         |                                                                              |                                               |                                                                                                    |                                                                                                    |  |
| Team<br>Management      | Current State                                                                | External BI<br>Leadership                     | External and Internal<br>Leadership Mix TBD                                                                                   | Internal Leadership Self<br>Sufficiency                                                            |  |
|                         | Slide 11 home of the OAUG Knowledge Factory                                  |                                               |                                                                                                    |                                                                                                    |  |

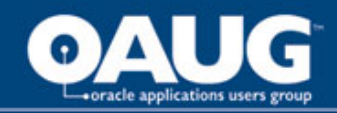

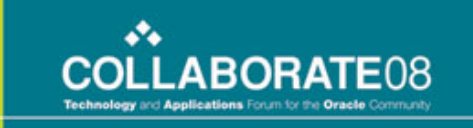

#### Assessment Methodology

Picking the "right" technology does not, by itself, equate to BI success. The Hitachi Consulting BI Diagnostic methodology takes a holistic view of key areas critical to establishing a successful BI Competency Center.

**<u>Strategy</u>**: Does a clearly articulated corporate strategy exist from the corporate level that is actionable, measurable and being used to effectively drive IT Strategy and Planning?

**Process:** Are the appropriate initiative management and governance processes and methodologies in place?

<u>Metrics</u>: Do an appropriate mix of metrics exist that are clearly tied to corporate strategy and actionable?

**<u>Data</u>**: Is the data required to support BI defined, integrated, formatted for BI consumption and accurate?

**<u>Applications</u>**: Are the BI applications needed to support the business in place and effective?

**Architecture**: What BI technology components are in place or missing and what is required to support enterprise BI needs?

**People:** Are the right roles and responsibilities identified, in place and the appropriate business and technical skills sets developed in the company?

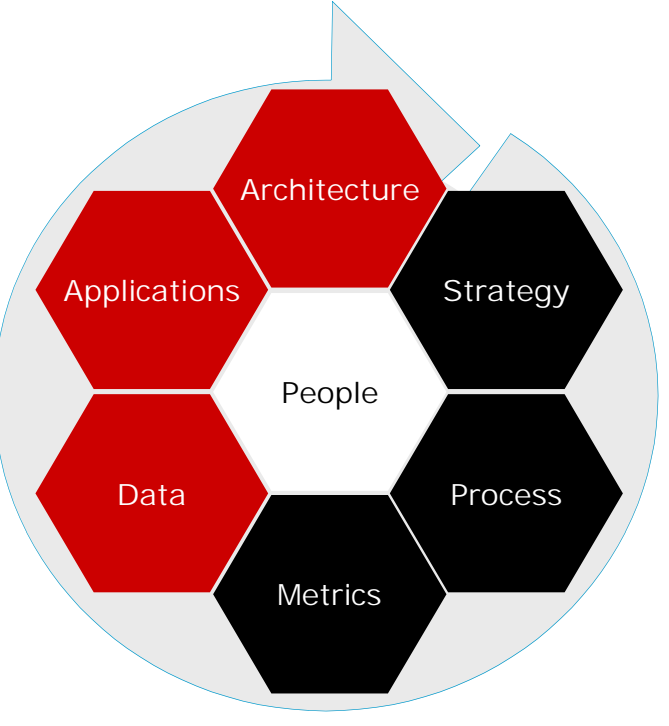

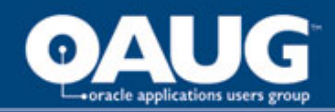

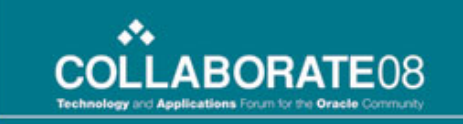

#### Client "Future Vision" Guiding Principles

- The BI "Future Vision" for this client focused on these key principles:
  - Integrated data that is easy to access and understand
  - Common tool set to provide a seamless reporting experience across data subject areas and across business groups
  - Tool set that is intuitive and allows for business self-service
  - Dashboard and scorecard presentation of key metrics
  - Organization, methodology and governance processes to support on-going corporate BI growth and maturity
  - BI technology that complements existing IT strategy, skills and size

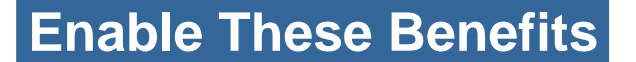

- Executive visibility to key corporate performance information
- Decision-making across the enterprise on based on consistent, quality, timely information
- Analysts move from spending 80% of their time collecting and preparing data to 80% of their time actually doing analysis and making/recommending decisions
- End users empowered to be able to do their own ad-hoc reporting and analysis using the common tools
- Best leverage of existing technology and skills investments

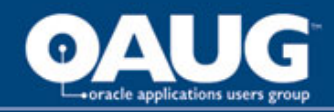

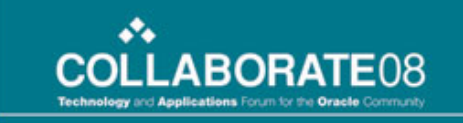

#### Future Vision Logical Architecture

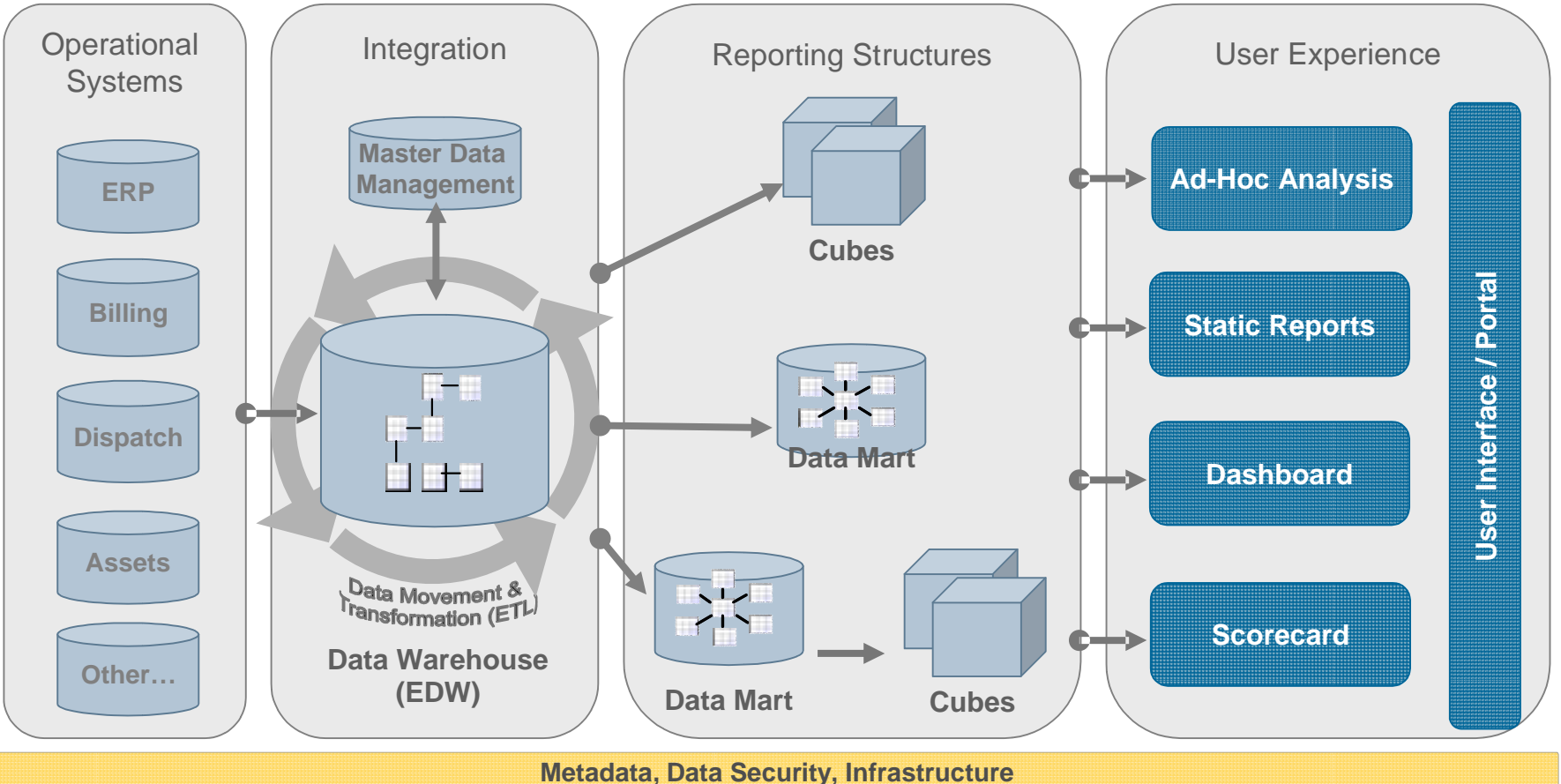

Disaster Recovery, Systems Management

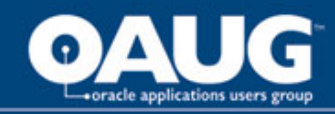

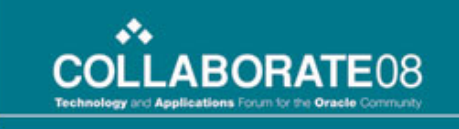

#### **Roadmap Decisions**

- Human Resource Analytics, focused primarily on Compensation, was chosen as the first BI application to be built using the BI Competency Center "Future Vision" methodology and architecture... But, why?
  - HR was a long neglected area of the business
  - Low risk area to start with new BI architecture and tools
  - Compensation analysis was required to provide key analytics for future strategic metrics requiring Labor Cost Analysis as a function of Operations management
- Most importantly, the solution required all major architectural components that were defined in the Future Vision:
  - Centralized data in an Enterprise Data Warehouse
  - Dependent Data Mart for HR Compensation analytics
  - Use of ETL for data integration
  - Relational reporting
  - Management and Executive dashboard of key metrics
  - Required robust security measures to protect sensitive data

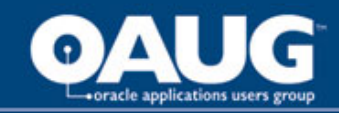

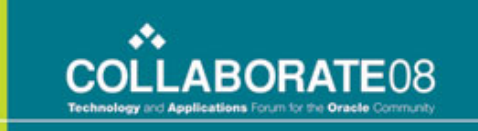

#### **Existing HR Reporting Process**

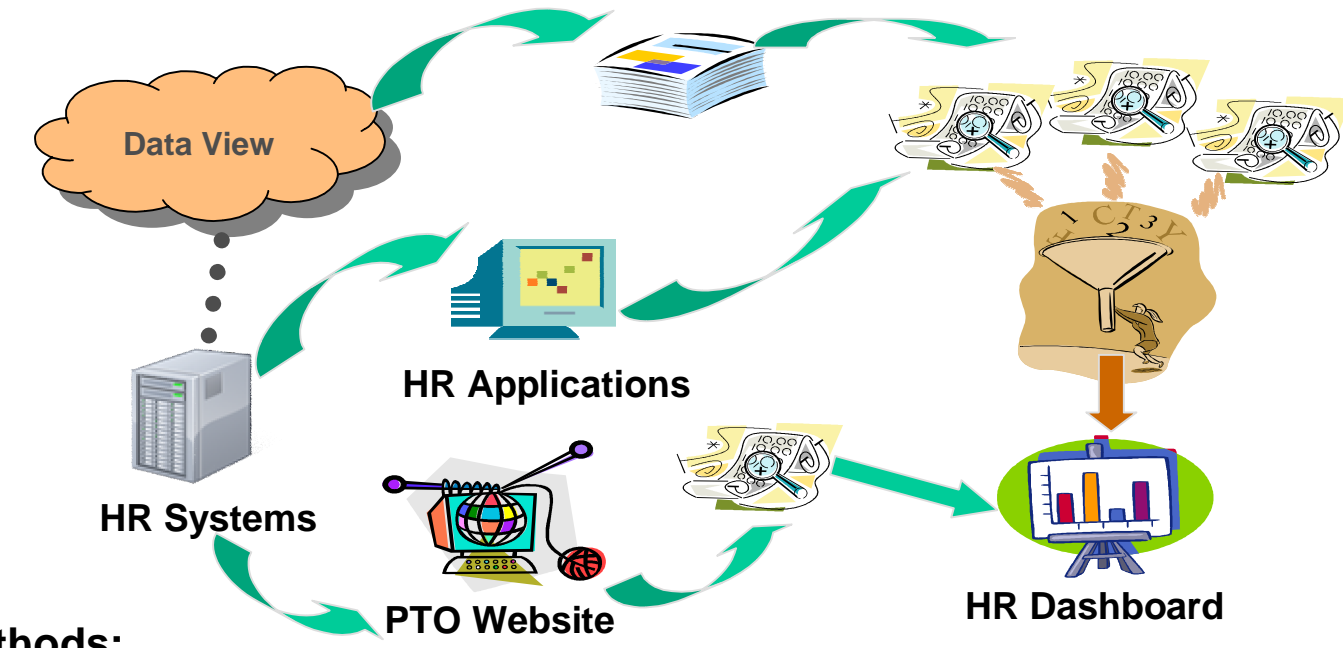

#### **Existing Methods:**

- Oracle HRMS tables and views (source data for most metrics)
- Discoverer Reports (extracts the data from Oracle HRMS/Oracle view)
- Web Report PTO metrics beyond Oracle
- Network Drive for the "Employee Development" section
- MS Excel Spreadsheet (consolidation, manipulation, aggregation, filter)
- Existing manual dashboard in MS PowerPoint

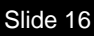

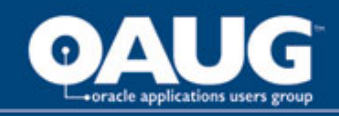

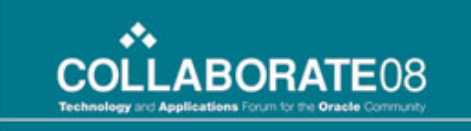

#### HR Analytics Overview

- HR Analytics was the first project in the Business Intelligence Roadmap aimed at providing broad reporting and analysis capabilities to decision makers
- Purpose was to provide key HR metrics for Compensation, Benefits and Payroll analysis for HR shared services, as well as, divisional HR leadership and analysts
- The delivered solution includes a relational Data Mart for reporting as well as a Executive/Management Dashboard
- The goal of the broader Business Intelligence efforts are to build individual Business Intelligence (BI) applications, in a way that allows the technology and underlying data to be leveraged for other reporting and analysis needs

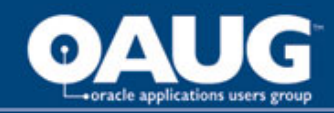

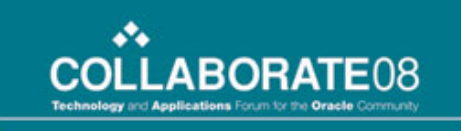

#### **Business Objectives**

- Supply standard and consistent data for reporting and analysis
- Enable standard and ad-hoc reporting and analysis for Compensation & Benefits
- Provide automated dashboard of key HR performance metrics
- Present key metrics on the dashboard
  - Average Pay & Pay Grade Analysis
  - PTO Liability
  - Average Age & Service plus Retirement Eligibility

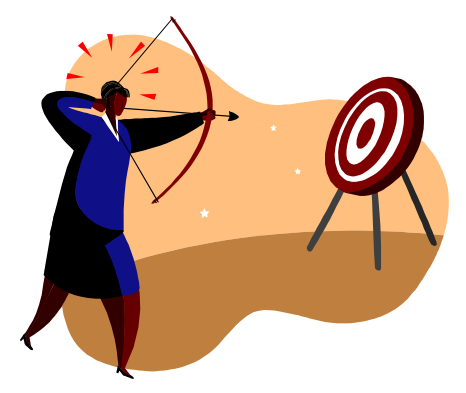

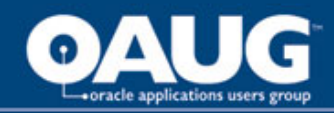

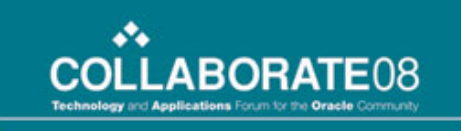

#### Business Objectives

- Satisfy the reporting needs of Payroll related to the data requirements for HR on a per pay period basis
- Support historical and trend analysis
- Provide processes and tools that ensure the consistent creation, use and reporting of information across departments

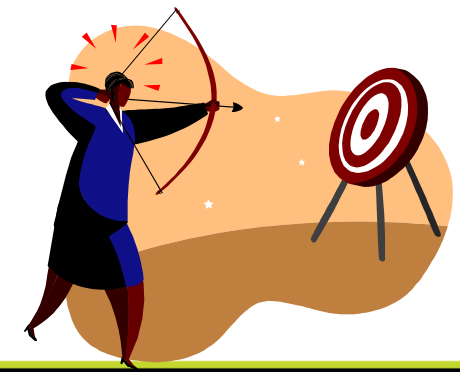

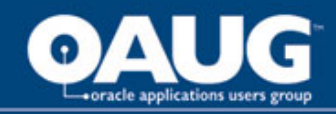

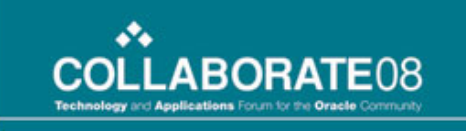

#### Perceived Advantages

- Visibility into performance and cost factors related to the labor component of the business
- Increase the accessibility to the data by empowering the business users to retrieve it faster and more effectively
- Shared advantage
  - HR establishes and maintains benefit/salary information
  - Payroll manages distribution of funds based upon benefit/salary information
  - Both departments answer overlapping internal and external reporting requests based upon detailed employee information
  - Cross-department dependency to ensure the proper payments and benefits are delivered

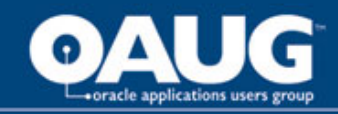

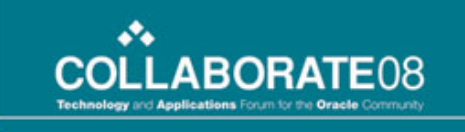

#### Some Business Questions

• Health & Welfare

- Grouping employees to find trends of the most
  common benefits chosen or what demographics make up each registered benefit type
- Trend benefit differences and identify coverage levels
- Retirement
  - Monitor retirement contributions for benefits and pension
- Compensation
  - Slice pay information by job grade, job title, EEO category, FSLA status, geography, demographics and the kitchen sink
  - Analyze compensation history and scrutinize pay increases
  - Check for systematic discrimination for any reason within their organization

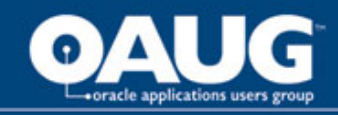

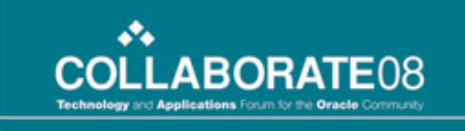

#### Some Business Questions

Payroll

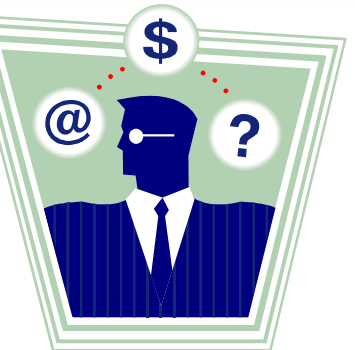

- Provide schedules of employees, identifying them as hourly or salaried, part or full time, and the cost center to which their compensation is charged
- Identify regular, overtime and total hours worked; regular and total earnings
- Analyze dates of employment, pay raises, month and percentage, through the attrition year and where appropriate, show the allocation of compensation for such employees, or employee groups, between states and operations

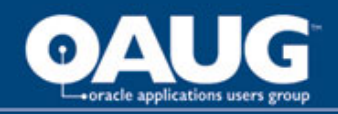

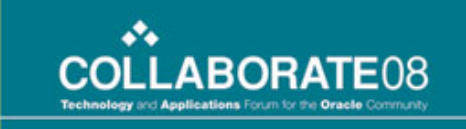

home of the OAUG KNOWledge Factory

# Key IT Findings Affecting Technology Selection

- Little to no internal knowledge of BI Best Practices, Methodologies and Architectures existed the company
- Small IT shop (headcount < 100) with no resources primarily dedicated to BI
- Ability to add headcount to IT was going to be challenging
- Significant investment in Oracle products (DBMS and Applications)
- IT Strategy of:
  - Small technology footprint
  - Minimize vendor relationships

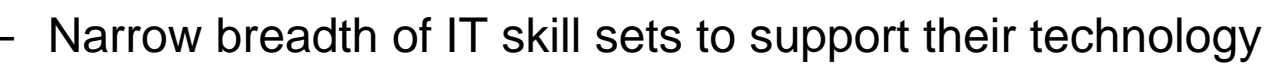

Slide 23

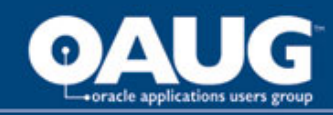

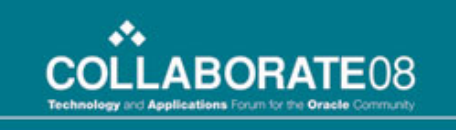

#### **BI** Tool Selection

- Tool selection focused on 3 short listed vendors (Note: This took place before the Oracle acquisition of Hyperion)
  - Oracle OBIEE
  - Hyperion System 9
  - Business Objects XI
- Hyperion System 9 was the chosen solution as it provided the best opportunity for integrated reporting between existing Essbase and future relational reporting needs
- Other factors included: Cost (Software & Hardware), Vendor Demos, Core Functionality vs User Requirements

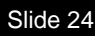

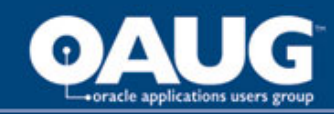

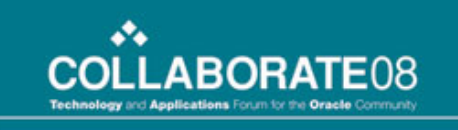

#### **ETL Tool Selection**

- Tool selection focused on 3 short listed vendors
  - Oracle Warehouse Builder (OWB) 10gR2
  - Informatica
  - IBM DataStage
- OWB was chosen as the ETL tool:
  - Client needs could be met with OWB functionality
  - Lower overall TCO for this client (existing investment in Oracle EE DBMS)
  - PL/SQL based tool complemented existing IT skills

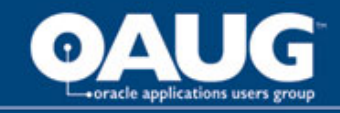

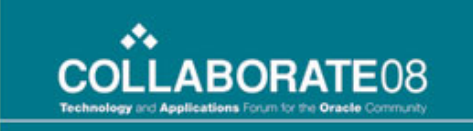

# Here comes the technical stuff

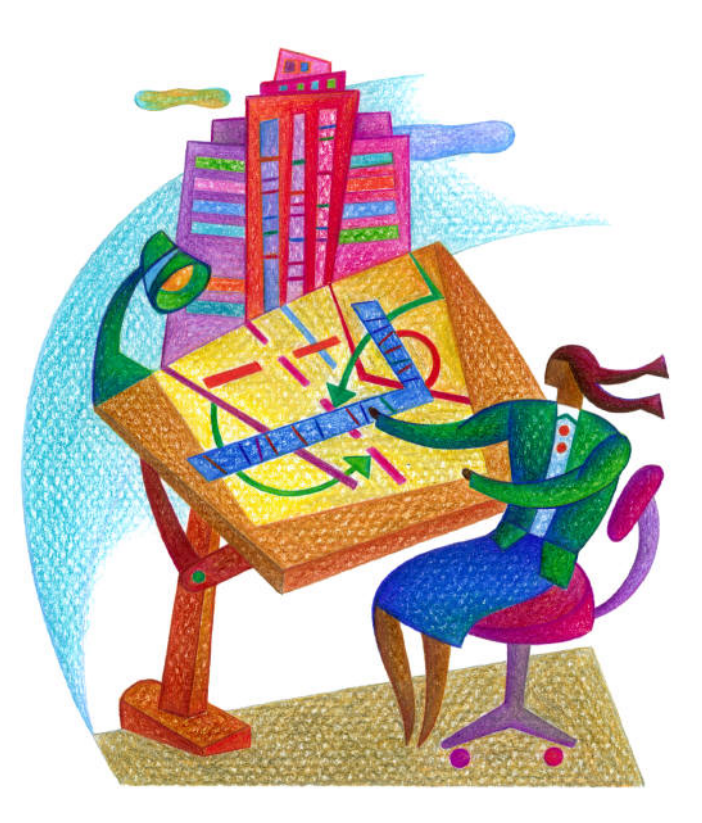

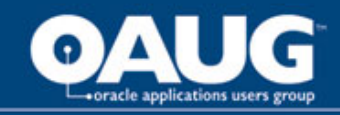

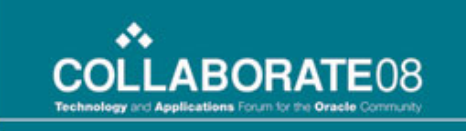

#### Leveraging the Oracle/Hyperion Suite of BI: DW Tools to Support an EDW and Human Analytic Solution

Review how the Hyperion 9 Suite has changed the way HR and Executive Analyst view their information

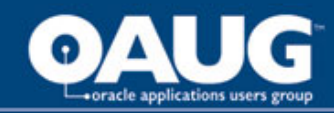

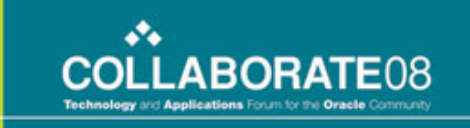

#### What Are The Users Saying

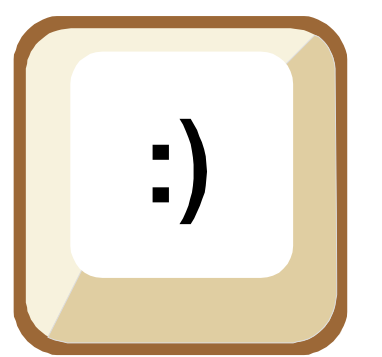

"The Hyperion Interactive Reporting Tool has put users more in control of the data they need to access and utilize on a daily basis. The volumes of data that previously needed to be extracted from our Payroll

system and provided to us by IT can now be accessed solely through the use of straightforward queries within Interactive Reporting. Response time to provide data in support of internal and external data requests has been significantly reduced; in some cases from days to hours. The Hyperion Interactive Reporting tool has made an immediate and noticeable impact in our department."

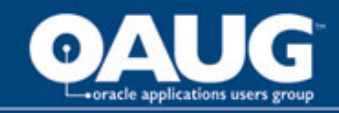

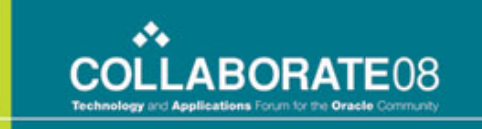

#### What Are The Users Saying

*"…Interactive Reporting provides* a robust capability which allows our users to be in control of the data they need... It drastically reduces the time resource and man power needed to provide our service of delivering reports and analysis. The dashboard functionality enables a much more dynamic graphic interface of trends in our workforce which in return, helps management keep a pulse on various aspects of our employee population. The Interactive Reporting tool has certainly made an immediate and noticeable impact in our organization and consequently, moves us to a more advance level of our technology spectrum."

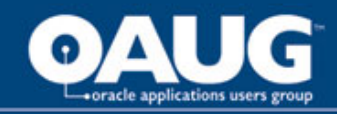

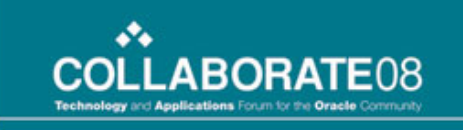

#### Benefit to the Business

- Greater insight into the HR aspects of the business making it possible to alter benefits and compensation
- Empowers the user with the ability to view data in an analytic fashion versus typical static report view
- Clearer understanding of the business terms via the semantic layer
- Reduces the need for IT assistance; hence more selfsufficient
- Information accessed in seconds versus days

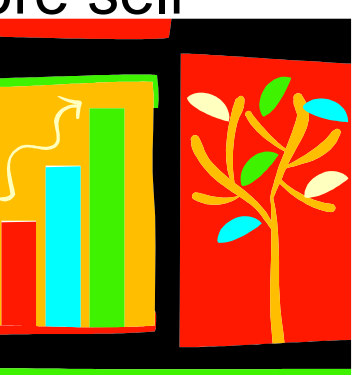

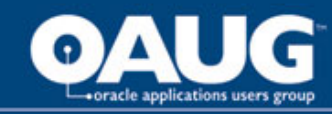

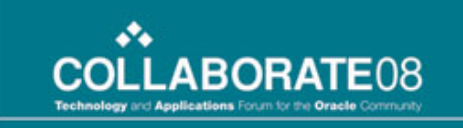

### Why System 9

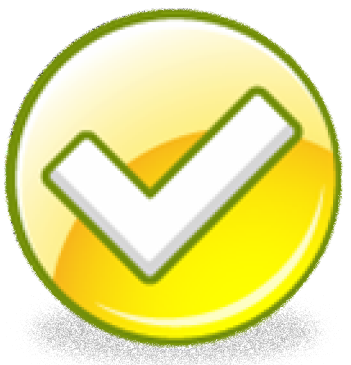

- Lessen the dependence on Discoverer reports
- Provides a usable and friendly interface
- The user is empowered by this tool; able to create interactive reports and dashboards
- Essbase was in house, System 9 does the job, stick with the vendor

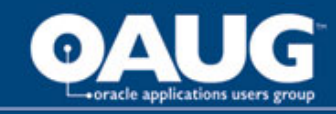

#### Tool Features In Use

- Core Services
  - License Server
  - Shared Services User Management Console (Security)
- BI+
  - Interactive Reporting (For Semantic Layer & Dashboard)
  - Workspace

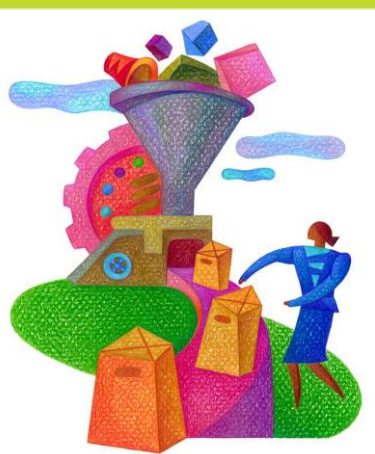

ABOR

•••

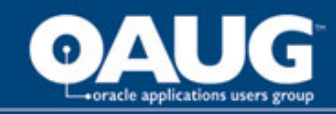

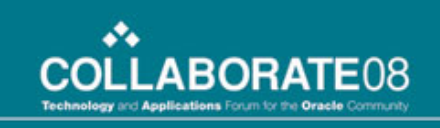

#### **Tool Specific Benefits**

Shared Services

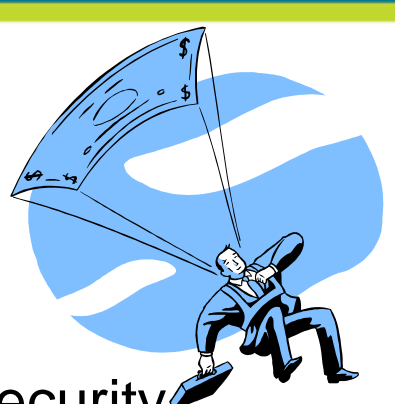

- Integrates with Active Directory and handles security across all Hyperion applications from one location
- BI+
  - Interactive Reporting is easy for developers and business users to design relational reports and dashboards
  - Increase accessibility to the data by empowering business users to retrieve information faster and effectively

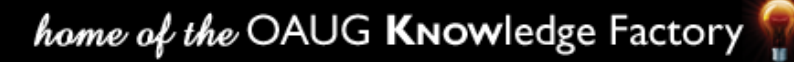

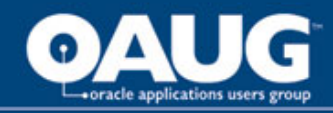

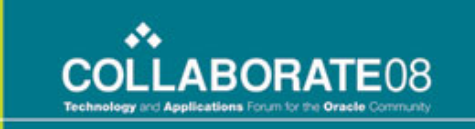

#### How Is System 9 Being Used

#### The product is being used to support HR Analytic reporting for analyzing:

- Health & Welfare (Benefits)
- Retirement (Benefits)
- Compensation
- Payroll

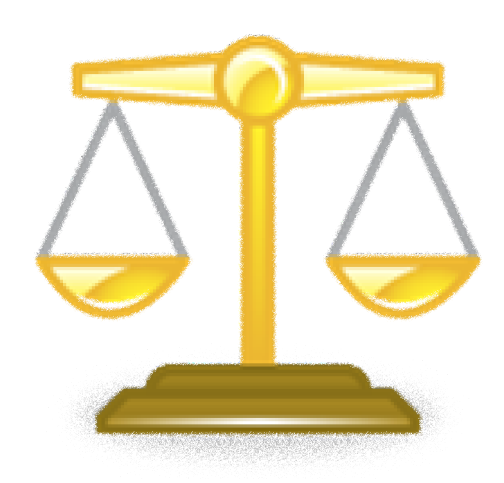

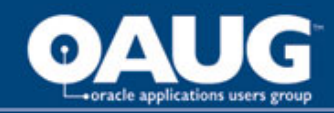

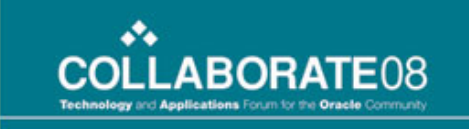

#### Metrics – Health & Welfare

- Headcount (# of employees)
- Number and/or percentage of total employees by benefits plans
- Coverage levels
- Contribution by Employee versus Employer or combined
- Covered employees and non-covered employees
- Total coverage regardless of payment source
- PTO Liability
- Benefits by benefit type
- Dependant Information
- Workers Compensation

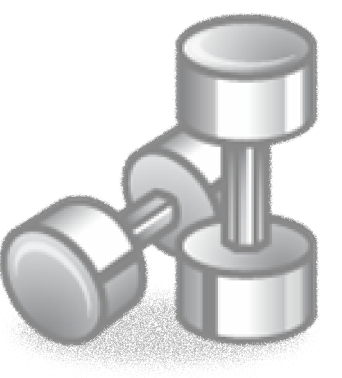

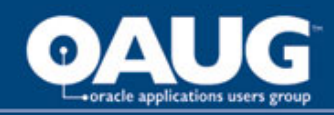

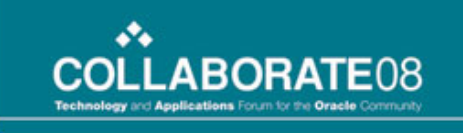

#### Metrics – Retirement

- Eligible Earnings Union and Non-Union
- Pension Account Plan and Union Plan
- Retirement Savings Plan
- Marital Status
- Average Age
- Years of Service
- Retirement Eligibility
- Projected future retirement eligibility

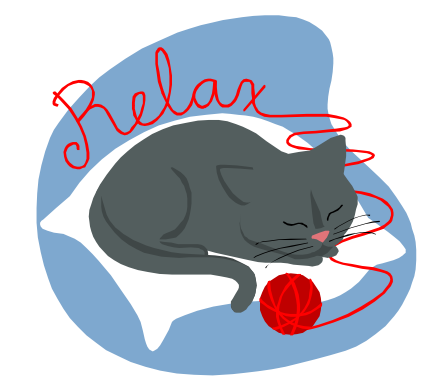
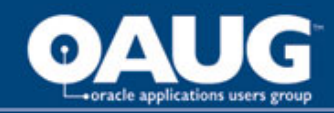

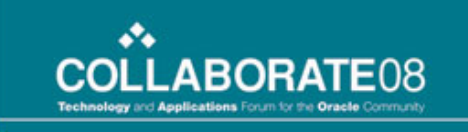

# Metrics – Compensation & Pay

- Average Pay
- Salary history by employee
- Duration in a job title by employee
- Salary Increases
- Base Pay official pay rate
- Actual Pay actual payments from payroll
- Incentive Pay
- Pay Element Level Breakdown
- Costing

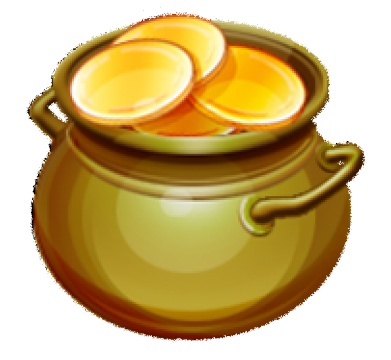

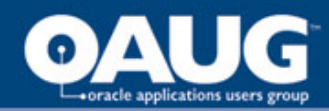

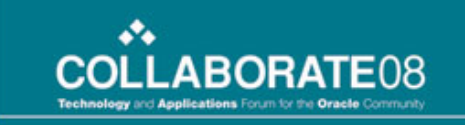

## **Compensation Analysis**

| Con | apensation Analysis                                                                                                   |                                                                                                    |
|-----|----------------------------------------------------------------------------------------------------|----------------------------------------------------------------------------------------------------|
| ļ   | Y THINGTS-Select One                                                                                                  |                                                                                                    |
|     | Compensation Analysi Average I                                                                                        | Pay Average Age & Service Retirement PTO Headcount / Turnover Demographic                                         |
|     | Avg Age                                                                                                    | Pay Grade Rate       2,500       2,000                                                                            |
|     | 22<br>23<br>24<br>25<br>26<br>27<br>28<br>29<br>30<br>31<br>32<br>33<br>34<br>35                                      | 1,000<br>1,000<br>1,000<br>500                                                                                    |
|     | Set Filter  Active Filters  Assigned Pay Grade Ordei = 00U, 01, 02, 03, 04, 05, Assigned Business Group = Company XYZ | (1) Below Entry<br>(2) Entry<br>(3) Beg. Target to Midboint to Allne<br>(5) Value<br>(5) Value<br>(6) Above Value |

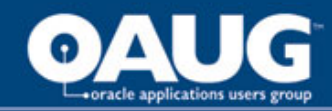

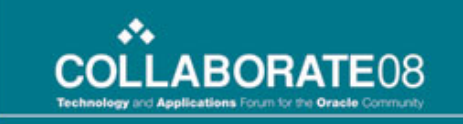

#### Retirement

| verage Age & Service                                                                                                    |                |                                      |             |                                      |               |                       |                       |                      |                           |                             |                              |   |
|----------------------------------------------------------------------------------------------------|----------------|--------------------------------------|-------------|--------------------------------------|---------------|-----------------------|-----------------------|----------------------|---------------------------|-----------------------------|------------------------------|---|
| 🐐 🍸 Filters Select One                                                                                                    | •              | -<br>-                               | 러 🛅         | 1                                    | 🚠 🥥 🛄         | 📮 🗐 🖫                 | 🖻 ĄĮ (                | ?                    |                           |                             |                              |   |
| Compensation Analysia Average F                                                                                                    | Pay<br>Average | Aver                                 | age Age 8   | & Service                            | Retirement    |                       | PTO                   |                      | Headcount                 | /Turnover                   | Demographic                  |   |
| Avg Age Ignore 19 20 21 22 23 24 25 26 27 28 29                                                                                                    | Years          | 30<br>25<br>20<br>15<br>10<br>5<br>0 | 27<br>T     | ZX<br>Anddings<br>Inc.               | 9<br>Bivision | Dividivest<br>Divisio | Southwest<br>Division | Southern<br>Division | 24<br>Mestern<br>Division | 21<br>Corporate<br>Services | 24<br>10<br>Mision<br>Marian | Y |
| 30<br>31<br>32<br>33<br>34<br>35<br>Set Filter<br>Active Filters<br>Assigned Pay Grade Order ▲<br>= 00U, 01, 02, 03, 04, 05,<br>Assigned Business Group<br>= Company XYZ | Average        | Age & Se                             | ervice Tota | 1<br>50<br>40<br>30<br>20<br>10<br>0 | 8             | ompany XY2            | 23<br>Z               |                      | Avg Service<br>Avg Age    |                             |                              |   |
|                                                                                                    | <u> </u>       |                                      |             |                                      |               |                       |                       |                      |                           |                             |                              | ▶ |

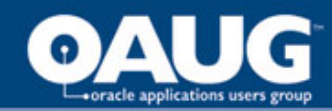

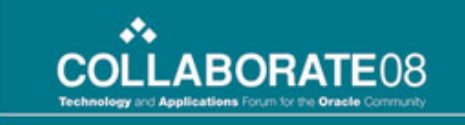

#### Demographics

| aphic 👻 Filters Select One                                                                          | <ul> <li>▲ ● ● ● ● ■ □ □ □ ● ● ● ● ● ● ● ● ● ● ● ●</li></ul>                                                                                                    |    |
|----------------------------------------------------------------------------------------------------|----------------------------------------------------------------------------------------------------|----|
| mpensation Analysis Average<br><b>Jick Filters</b>                                                  | Pay Average Age & Service Retirement PTO Headcount / Turnover Demographic Ethnicity Gender                                                                                                    |    |
| vg Age                                                                                              | 1,759     1,759     1,759     1,759                                                                                                    |    |
| 6<br>7<br>8<br>9<br>0<br>1<br>2                                                                     | Americanic context of the second second seco | -1 |
| Set Filter<br>Set Filter<br>tive Filters<br>ssigned Pay Grade Ordel ▲<br>= 00U. 01. 02. 03. 04. 05. | 1,000<br>1,000<br>783<br>750<br>500<br>259<br>259<br>250<br>250<br>250<br>250<br>250<br>250<br>250<br>250                                                                                                    |    |
| ssigned Business Group<br>= Company XYZ                                                             | (1) Under<br>30<br>(2) 30-39<br>(2) 30-39<br>(4) 50-54<br>(4) 50-54<br>(4) 50-54<br>(4) 20-29<br>(3) 10-19<br>(4) 20-29<br>(4) 20-29<br>(4) 20-29<br>(5) 30 and<br>(4) 20-29                                                                                                    |    |

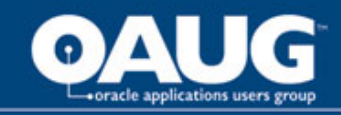

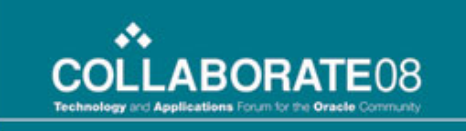

#### Explain how the Hyperion 9 Suite changed the way HR and Executive Analyst viewed their information System 9 Observations

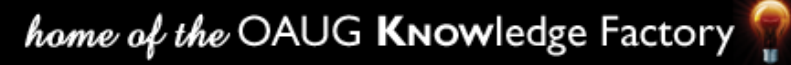

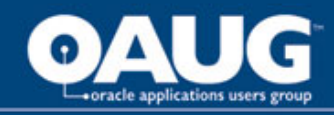

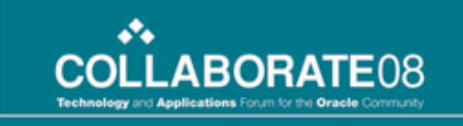

# Some Challenges

- Significant manual intervention in the configuration process – wizard processes were challenging
- BI+ services failed on occasion
- IR Studio desktop application dashboard fatal error would often corrupt BQY file (backup BQY frequently)
- Drill-up/drill-down in Workspace HTML version of IR dashboard didn't work, but worked in Web Client. Hyperion is fixing in version 9.5
- Workspace scheduler stops running without reason
- Workspace errors when changing file properties

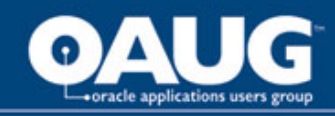

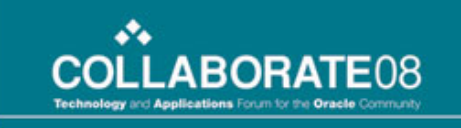

### Some Pluses

- Its easy for the end user to view the Semantic layer to support the build of their reports
- It puts the power in their hands to create a table, chart, pivot tables
- It doesn't require IT assistance
- Its fast in bringing back data
- The end users like the tool

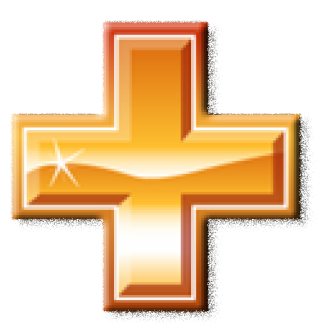

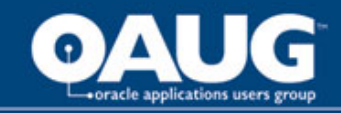

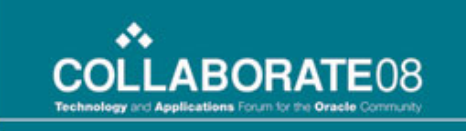

### Explain how the Hyperion 9 Suite changed the way HR and Executive Analyst viewed their information Business Friendly Metadata Management

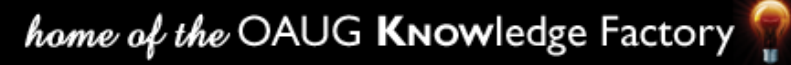

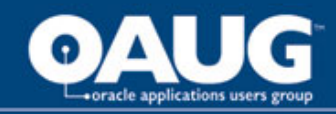

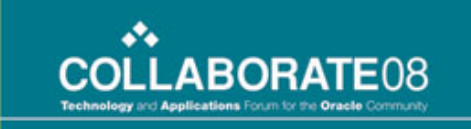

# Business Friendly Metadata

- IR Studio by default presents the physical model of the underlying data store
- Exploit the capability of IR Studio to read business friendly Metadata, which is maintained in an external metadata repository
- Data management team should employ effective data governance practices to keep metadata up-to-date
- The external metadata may be located on the same source database containing the reportable data
   OR may be located in a centralized metadata repository
- Metadata is configured at the OCE level

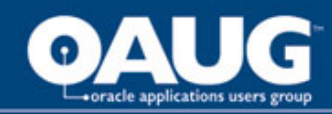

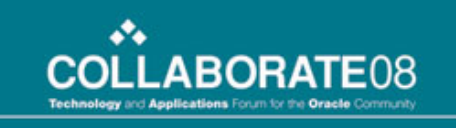

# **Custom Metadata**

- Created metadata specific tables in the data mart
- Exported from "Erwin" the data names, definitions and attribute characteristics into metadata structures
- Synchronized with System 9 repository

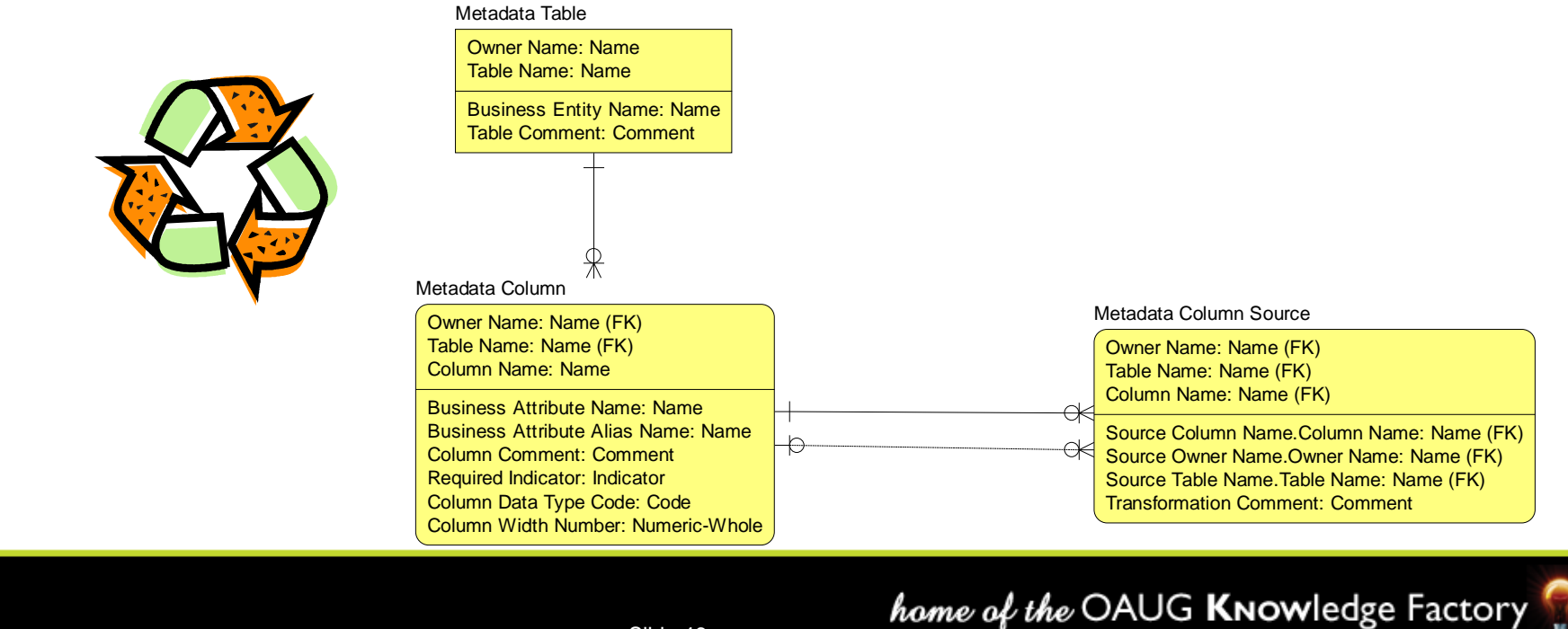

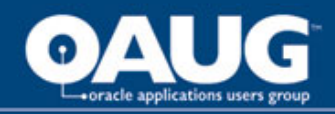

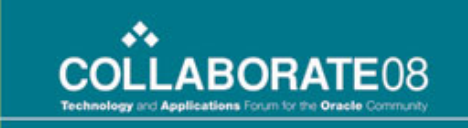

## Step 1 – Create Metadata

Following is an example of the external metadata information, create similar tables and records in the source database. These can also be part of a separate database (e.g. Centralized Metadata Repository) Note: When using this feature, all tables and columns for which reporting is desired must be explicitly specified. Excluding tables and/or columns will hide them from IR.

| - | <ul> <li>dbo.Table_Metadata</li> <li>Columns         <ul> <li>Unique_Domain (varchar(50), null)</li> <li>Physical_Table_Name (varchar(500), null)</li> <li>Business_Friendly_Table_Name (varchar(500), null)</li> <li>Business_Friendly_Table_Description (varchar(4000), null)</li> <li>Business_Friendly_Table_Description (varchar(4000), null)</li> </ul> </li> <li>Unique_Domain Physical_Table_Name Business_Friendly_Table_</li> <li>ADW AdventureWorks_Customer Customer Dimension</li> </ul> |  | 00), null)<br>har(4000), null) | -                                                                    | dbo.Column_Metadata         Columns         Unique_Domain (varchar(50), null)         Physical_Table_Name (varchar(500), null)         Physical_Column_Name (varchar(500), null)         Business_Friendly_Column_Name (varchar(500), null)         Business_Friendly_Column_Description (varchar(4000), null)         Physical_Column_Data_Type (varchar(50), null)         Physical_Column_Data_Length (int, null) |  |
|---|----------------------------------------------------------------------------------------------------|--|--------------------------------|----------------------------------------------------------------------|----------------------------------------------------------------------------------------------------|--|
|   |                                                                                                    |  | Business_Friendly_Table_M      | Vame                                                                 | Business_Friendly_Table_Description                                                                                                    |  |
|   |                                                                                                    |  |                                | This table has all informattion relating to AdventureWorks Customers |                                                                                                    |  |

|               | · — |                           |                    |                                                                           |
|---------------|-----|---------------------------|--------------------|---------------------------------------------------------------------------|
|               | ADW | AdventureWorks_Customer   | Customer Dimension | This table has all informattion relating to AdventureWorks Customers      |
| $\rightarrow$ | ADW | AdventureWorks_Employee   | Employee Dimension | This table has all informattion relating to AdventureWorks Employees      |
|               | ADW | AdventureWorks_Product    | Product Dimension  | This table has all informattion relating to AdventureWorks Products       |
|               | ADW | AdventureWorks_Fact_Sales | Sale Facts         | This table has all informattion relating to AdventureWorks Sales sctivity |

#### $\mathbf{J}$

| Unique_Domain | Physical_Table_Name     | Physical_Column_Name | Business_Friendly_Column_Name | Business_Friendly_Column_Description                | Physical_Column_Data_Type | Physical_Column_Data_Length |
|---------------|-------------------------|----------------------|-------------------------------|-----------------------------------------------------|---------------------------|-----------------------------|
| ADW           | AdventureWorks_Customer | Source_ID            | Source Identifier             | Source Identifier provides data lineage information | VARCHAR                   | 500                         |
| ADW           | AdventureWorks_Customer | Customer_ID          | Customer Identifier           | Customer Identifier provides Customer Identifier    | INT                       | 0                           |

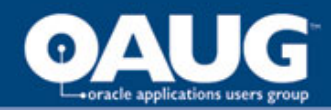

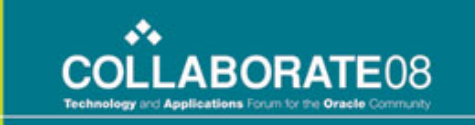

#### Step 2 – Import Metadata

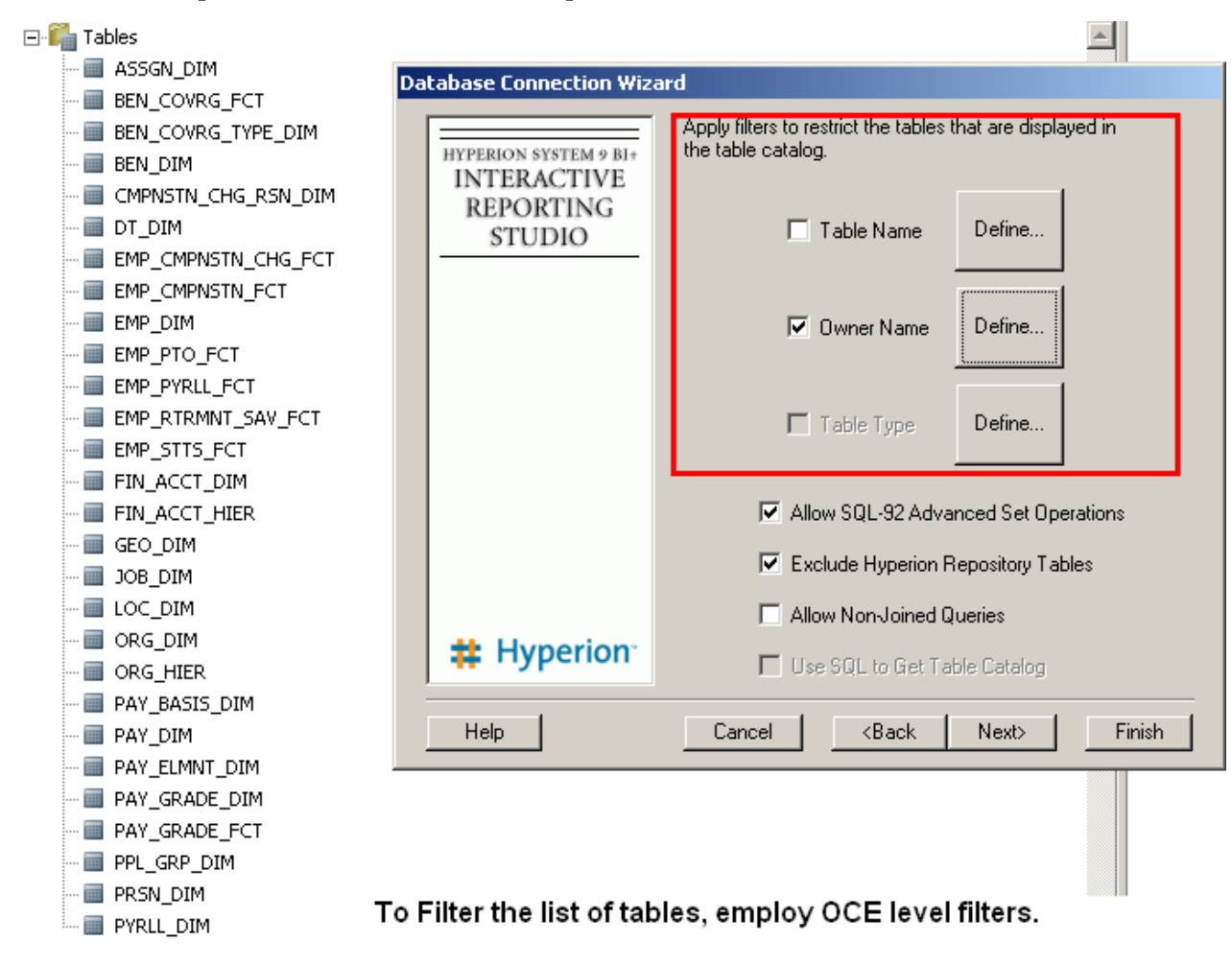

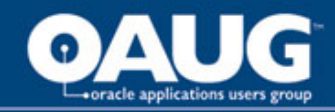

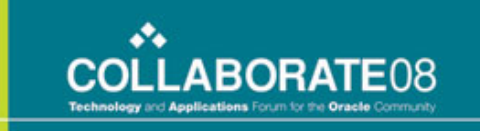

## Step 3 – Configure Connection

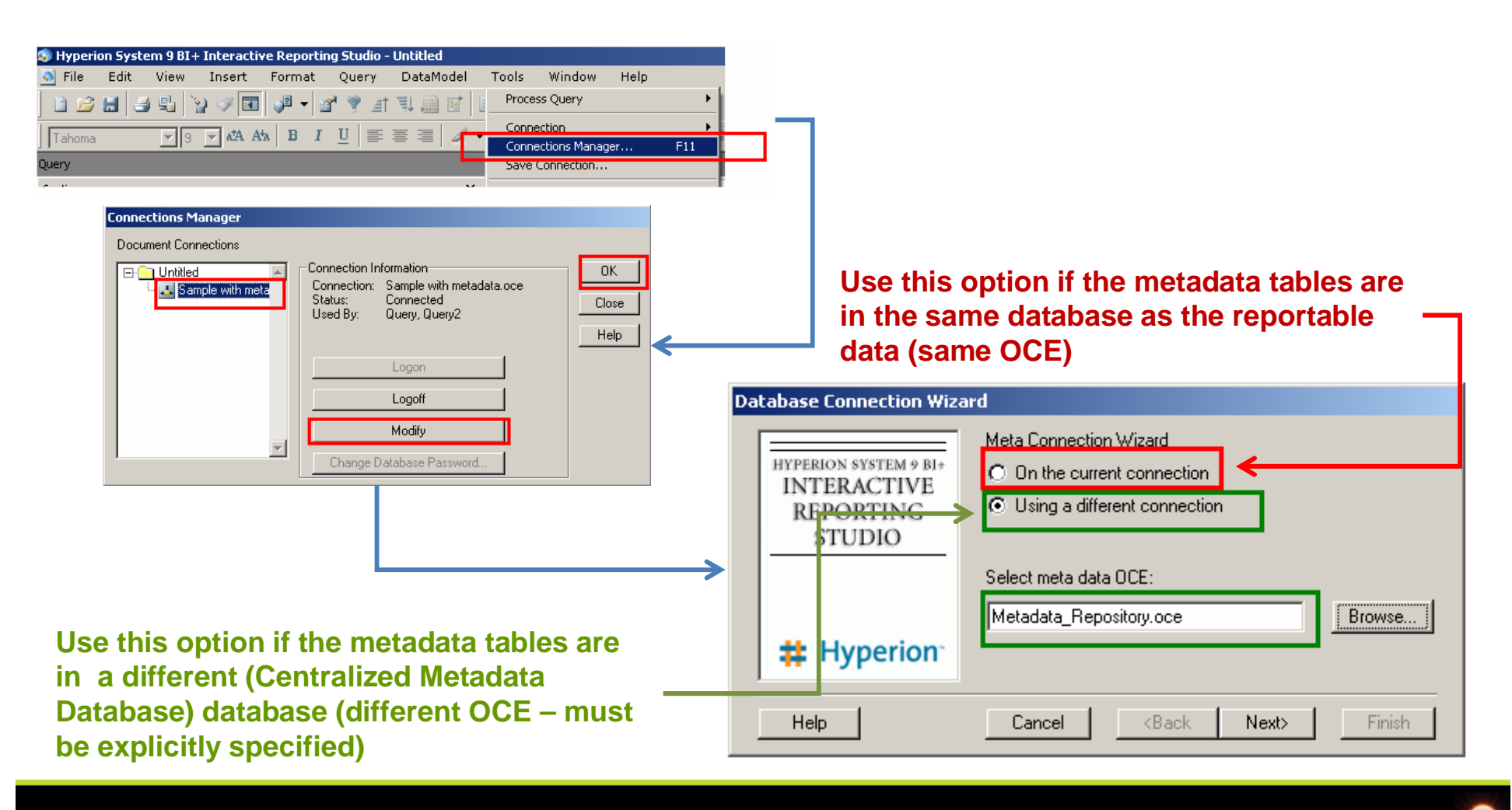

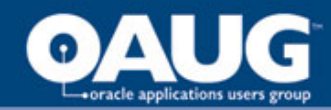

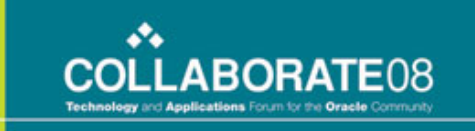

#### Step 4 – Define Meta Connection

|   | Database Conn<br>HYPERION SI<br>INTERA<br>REPOR<br>STUI                                                         | ISTEM 9 BI+<br>CTIVE<br>TING<br>DIO<br>What is the sch<br>meta data repo                                              | ion Wizard<br>hema name or owner of the<br>sistory tables? | Edit                      | Sele<br>Prov                  | ct "Custom<br>ide a scher     | "<br>na name if necessary                                          |
|---|----------------------------------------------------------------------------------------------------|----------------------------------------------------------------------------------------------------|------------------------------------------------------------|---------------------------|-------------------------------|-------------------------------|--------------------------------------------------------------------|
|   | Metadata Definit<br>Tables Colu<br>O Use Databa<br>Meta Data Tal<br>Select Tab<br>Bus<br>From Tab<br>Where Unit | ion mns   Joins   Lookup   Ri se Defaults  Custom Defin ole Definition er Name e Alias le_Metadata que_Domain = 'ADW' | emarks                                                     |                           | OK<br>Cancel<br>Reset<br>Help | Fill in<br>provid<br>metad    | the column names<br>ding the necessary "Table"<br>lata information |
| - | Unique_Domain                                                                                                   | Physical_Table_Name                                                                                                   | Business_Friendly_Table_Name                               | Business_Friendly_Ta      | able_Description              | -                             |                                                                    |
|   | ADW .                                                                                                    | AdventureWorks_Customer                                                                                               | Customer Dimension                                         | This table has all infor  | mattion relating to           | AdventureWorks Customers      |                                                                    |
|   |                                                                                                    | AdventureWorks_Employee                                                                                               | Employee Dimension<br>Product Dimension                    | This table has all inform | mattion relating to           | AdventureWorks Employees      |                                                                    |
|   | ADW                                                                                                    | AdventureWorks_Fact_Sales                                                                                             | Sale Facts                                                 | This table has all infor  | mattion relating to           | AdventureWorks Sales sctivity |                                                                    |

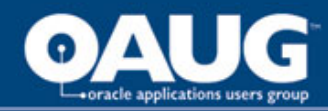

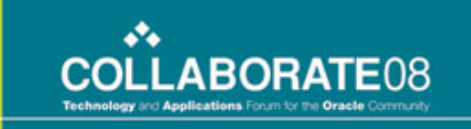

#### Step 5 – Link Metadata Info

| Metadata De                                 | efinition                                                                                                    |                                                                                                    |                               |                                                                                         |
|---------------------------------------------|----------------------------------------------------------------------------------------------------|----------------------------------------------------------------------------------------------------|-------------------------------|-----------------------------------------------------------------------------------------|
| Tables (<br>O Use Dat<br>Meta Dat<br>Select | Columns Joins Lookup Ren<br>atabase Defaults Custom Definition<br>"Physical Column Name<br>Physical_Column_Name<br>Column Number<br>"Byte Length<br>Physical_Column_Data_Length<br>Total Digits | narks<br>Column Alias<br>Business_Friendly_Column_Name<br>*Column Type<br>Physical_Column_Data_Type<br>Fraction<br>Null Values | OK<br>Cancel<br>Reset<br>Help | Fill in the column names<br>providing the necessary<br>"Column" metadata<br>information |
| From<br>Where                               | Column_Metadata<br>Physical_Table_Name=:TABLE AND                                                                                                    | Unique_Domain = 'ADW'                                                                                                    |                               |                                                                                         |

IMP: Need to specify IR data type code for "Column Type" – review meta\_data\_columns table in "C:\Hyperion\BIPlus\docs\samples\Sample Database.mdb" and Hyperion BI Supported Datatypes.doc for guidance.

| Unique_Domain | Physical_Table_Name     | Physical_Column_Name | Business_Friendly_Column_Name | Business_Friendly_Column_Description                | Physical_Column_Data_Type | Physical_Colum |
|---------------|-------------------------|----------------------|-------------------------------|-----------------------------------------------------|---------------------------|----------------|
| ADW           | AdventureWorks_Customer | Source_ID            | Source Identifier             | Source Identifier provides data lineage information | 12                        | 500            |
| ADW           | AdventureWorks_Customer | Customer_ID          | Customer Identifier           | Customer Identifier provides Customer Identifier    | 12                        | 0              |
| ADW           | AdventureWorks_Customer | Custmomer_Name       | Customer Name                 | Customer Identifier provides Customer Name          | 12                        | 50             |
| ADW           | AdventureWorks_Customer | Email_Address        | Email Address                 | Email Address                                       | 12                        | 500            |
| ADW           | AdventureWorks_Customer | Birth_Date           | Birth Date                    | Birth Date                                          | 12                        | 0              |

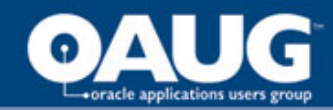

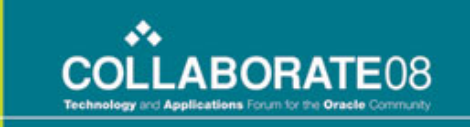

#### Step 6 – Connect Table Remarks

| 1etadata Definition                                                                                                    |                                             |                                                                |        |  |  |  |  |  |  |
|----------------------------------------------------------------------------------------------------|---------------------------------------------|----------------------------------------------------------------|--------|--|--|--|--|--|--|
| Tables Columns Joins Lookup Remarks                                                                                       |                                             |                                                                |        |  |  |  |  |  |  |
| Table Remarks O Column Remarks                                                                                            | O Table Remarks     O Column Remarks     OK |                                                                |        |  |  |  |  |  |  |
| Definition                                                                                                    |                                             |                                                                |        |  |  |  |  |  |  |
| Define the remarks interface. Remarks SQL                                                                                 | consists of a Ta                            | ab Name and an                                                 | Cancel |  |  |  |  |  |  |
| <ul> <li>associated SQL statement. Specify the SQL<br/>Name. When multiple Remarks Tabs exist, u<br/>the tabs.</li> </ul> | and press the /<br>se the Up and I          | Add button for each Tab<br>Down buttons to reorder             | Help   |  |  |  |  |  |  |
| Remarks Tabs                                                                                                    | -Remarks SQ                                 | L                                                              |        |  |  |  |  |  |  |
| TAB_DESC                                                                                                    | Tab Name                                    | TAB_DESC                                                       |        |  |  |  |  |  |  |
|                                                                                                    | Select                                      | Business_Friendly_Table_Descripti                              |        |  |  |  |  |  |  |
| Up                                                                                                    | From                                        | Table_Metadata                                                 |        |  |  |  |  |  |  |
| Down                                                                                                    | Where                                       | Physical_Table_Name = A<br>:TABLE AND Unique_Domain<br>= 'ADW' |        |  |  |  |  |  |  |
|                                                                                                    | Clear                                       | Update Delete Add                                              |        |  |  |  |  |  |  |

Fill in the column names providing the necessary "Remarks" metadata information

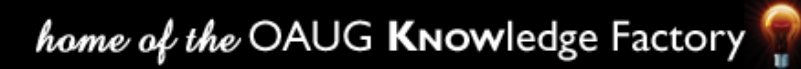

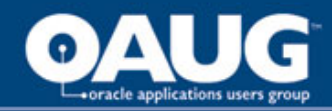

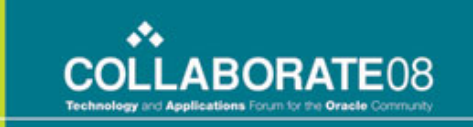

#### Step 7 – Metadata Presentation

|   | 😒 Hyperion System 9 BI+ Interactive Reporting Studio - Untitled                                                                                                    |     |
|---|----------------------------------------------------------------------------------------------------|-----|
|   | 🔄 File Edit View Insert Format Query DataModel Tools Window Help                                                                                                    |     |
|   |                                                                                                    |     |
|   | Tahoma     Image: Second state     Image: Second state     Image: Second state     Image: Second state     Image: Second state       Tahoma     Image: Second state     Image: Second state     Image: Second state     Image: Second state     Image: Second state     Image: Second state       Tahoma     Image: Second state     Image: Second state     Image: Second state     Image: Second state     Image: Second state     Image: Second state       Tahoma     Image: Second state     Image: Second state     Image: Second state     Image: Second state     Image: Second state     Image: Second state       Tahoma     Image: Second state     Image: Second state     Image: Second state     Image: Second state     Image: Second state       Tahoma     Image: Second state     Image: Second state     Image: Second state     Image: Second state     Image: Second state       Tahoma     Image: Second state     Image: Second state     Image: Second state     Image: Second state     Image: Second state       Tahoma     Image: Second state     Image: Second state     Image: Second state     Image: Second state     Image: Second state       Tahoma     Image: Second state     Image: Second state     Image: Second state     Image: Second state       Tahoma     Image: Second state     Image: Second state     Image: Second state     Image: Second state |     |
|   | Query                                                                                                    |     |
|   | Sections × Sort Drag Request Items here to sort them                                                                                                    |     |
|   | Query 🚔 Request Birth Date Customer Name Customer Identifier Education Effective Date Email Address Gender Marital Status Source Iden                                                                                                    | nti |
| Γ | Pag Topic or Computed Request Items here to create Filters                                                                                                    | -   |
|   | Image: State Facts       Image: State Facts         Image: State Facts       Image: State Facts         Image: State F                                                                                                    |     |
|   | Now the Business user friendly data is presented for all queries based on the OCE for                                                                                                    |     |
|   | which metadata was configured                                                                                                    |     |
|   | Slide 53 home of the OAUG Knowledge Factory                                                                                                    | ,   |

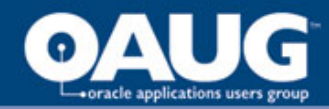

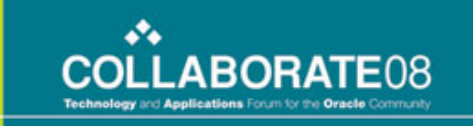

#### Semantic Layer Screenshot

| Hyperion System 9 BI+ Interactive Reporting St                                                                                                    | tudio - [HRA Dashboard Sections.bqy]                                                                                         |                                                                                                    |                                                                                                    |                                                                                                    |                                                                                                    |
|----------------------------------------------------------------------------------------------------|----------------------------------------------------------------------------------------------------|----------------------------------------------------------------------------------------------------|----------------------------------------------------------------------------------------------------|----------------------------------------------------------------------------------------------------|----------------------------------------------------------------------------------------------------|
| 🗟 File Edit View Insert Format DataN                                                                                                    | Model Tools Window Help                                                                                                    |                                                                                                    |                                                                                                    |                                                                                                    | - 8                                                                                                    |
| Tahoma 💌 8 💌 🗚 Ata 🖪 I 🛄                                                                                                    | E = = 🖉 • 🖩 • A • 📓 • % • ; 🐄 🚚                                                                                              |                                                                                                    |                                                                                                    |                                                                                                    |                                                                                                    |
|                                                                                                    | 🗈 🖫 📓 📓 Process 🔻 🛃 😓 🔿 🕎 😨                                                                                                  |                                                                                                    |                                                                                                    |                                                                                                    |                                                                                                    |
| DataModel                                                                                                    |                                                                                                    |                                                                                                    |                                                                                                    |                                                                                                    | <u>Filters(0)</u> 🦕                                                                                                    |
| Sections ×                                                                                                    | Payroll                                                                                                    | 📑 Job Pay Grade 🔽                                                                                                    | 🖶 Pay Grade Dim 🔽                                                                                                    | Employee                                                                                                    | 📕 Employee Status                                                                                                    |
| Age     Age     Years of Service     Average Age & Service by Organization     Average Age & Service Total     Table2     YTD Termination by Organization     YTD Termination Reason                                                                                                    | Current Indica<br>Date Offset -<br>First Period Er<br>Payroll Name<br>Period Type C                                          | * Job Effective I<br>* Job Effective<br>* Job Pay Grade<br>* Job Pay Range<br>* Job Pay Range<br>Job Current Indi                                        | Assigned Curren<br>Assigned Effecti<br>Assigned Effecti<br>Assigned Pay Gr<br>Assigned Pay Ra<br>Assigned Pay Ra                                                                                                    | Accepted Term A<br>Active Employer<br>Address Line 1<br>Address Line 3<br>Adjusted Service<br>City<br>Country<br>Country<br>Country                                                                                                    | Employee Status Count     Snapshot Date Dimension Key      Employee Compensation     Annual Compensation Amount     Compensation Change Date Dimension Ke     Derived Annual Compensation Amount     Hourly Compensation Pay Rate     Hourly Rate Count     Devend Compensation Amount                                                                                                 |
| To remination treason     To remination by Month      PTO Liability      Results6     Table5     PTO Percent Hours Taken Total     PTO Percent Hours Taken by Organizat                                                                                                    | Pay Sompany Numbe<br>Project Numbe<br>Project Task Nit<br>Service Area Nit                                                   | Covered Person<br>* Covered Person<br>* Covered Person<br>* Covered Person<br>* Covered Person<br>* Covered Person<br>* Covered Person<br>Covered Person | Sup Person Supervisor Full                                                                                                    | Person<br>Background Che<br>Birth Date<br>Current Indicat:<br>Death Date<br>Drivers License I<br>Drivers License I<br>Effective From I<br>Effective From I                                                                                                    | Employee Compensation Change     Compensation Change Amount     Compensation Change Date Dimension Ke     Compensation Change Percent     Enerfit Coverage     Benefit Coverage End Date Dimension Ke     Child Coverage Start Date Dimension Ke     Child Coverage Start Date Dimension Ke     Child Coverage Start Date Dimension Ke                                                 |
| DataModel      Assignment Dimension     Benefit Coverage Fact                                                                                                    | Pay Element       Attribute Cater ▲       Cost Debit Cod       Current Indicat       Distributable Ov       Multiple Entries | Benefit<br>Attribute Categr<br>Beneficiary Allow<br>Benefit Classifica<br>Benefit Descript<br>Benefit End Dat                                            | Address Line 1 N<br>Address Line 2 N<br>Address Line 3 N<br>Bill To Site Indic.<br>City                                                                                                    | Current Indicatc  Current Indicatc  Eeo Status Codi Eeo Status Narr Effective From I Effective Thru I                                                                                                    | Covered Dependant Count<br>Employee Contribution Amount<br>Benefit Offering<br>Benefit Offering Count<br>Benefit Offering End Date Dimension Key<br>Benefit Offering Start Date Dimension Key                                                                                                    |
| Benefit Coverage Type Dimension     Benefit Dimension     Benefit Differing Fact     Compensation Change Reason Dimensio                                                                                                    | Non Payment I<br>Pay Element Cl.<br>Pay Element De<br>Pay Element Er                                                         | Benefit Name<br>Benefit Start Da<br>Cobra Indicator<br>Contributions Us<br>Current Indicato                                                              | Country<br>County<br>Current Indicato<br>Derived Address<br>Effective From C                                                                                                    | HSA Status Code<br>Job End Date<br>Job Long Name<br>Job Short Name<br>Joh Start Date                                                                                                    | Employee Contribution Amount                                                                                                    |
| Date Dimension     Date Dimension     Employee Compensation Change Fact     Employee Dimension     Employee Dimension     Employee Payroll Fact     Employee PTO Fact     Employee PTO Fact     Employee Retirement Savings Fact     Employee Status Fact     Employee Status Fact     Employee Sta | Pay Element Gr     Current Indicato     Pay Element Gr     Pay Element Gr     Pay Element Gr                                 | Compensation Change Reason Compensation                                                                                                    | Costed Organiz (*<br>* Costed Busine *<br>* Costed Busine *<br>* Costed Busine *<br>* Costed Cost C<br>* Costed Cost C<br>* Costed Cost C<br>* Costed Cost C<br>* Costed Hierarc<br>* Costed Hierarc *<br>* Costed Hierarc * | Organization     Assigned Busine     Assigned Busine     Assigned Depar     Assigned Region     Assigned Sub R     Assigned Cost (     Assigned Cost (     Assign | Employer Match Eligible Count<br>Rsp Match Eligibility Date Dimension Key<br>Rsp Match Start Date Dimension Key<br>Savings Plan Contribution End Date Dimen<br>Savings Plan Contribution Strt Date Dimen<br><b>Construction</b><br>Snapshot Date Dimension Key<br>Minimum Value Amount<br>Minimum Value Amount<br>Minimum Value Amount<br>Minimum Value Amount<br>Minimum Value Amount |
| Constraint                                                                                                    | Account Number                                                                                                    | Current Indicato                                                                                                    | Assignment Nur                                                                                                    | Pay Basis Code                                                                                                    |                                                                                                    |
| 📄 🔲 Organization Dimension 👘 📩 🔍                                                                                                    | 1                                                                                                    |                                                                                                    |                                                                                                    |                                                                                                    | Retrieving item 1 Meta View: 32 topics                                                                                                    |
| 🛃 start 💫 🥭 🎯 🔄 🧿 🔾 🔟 Inbox - Mi                                                                                                    | icrosoft O 🛛 🔟 OAUG Preso - Mess 🤷 C:\Documents and                                                                          | d 🛛 💽 Microsoft PowerPo                                                                                                    | i 🕎 HR Analytics Requ                                                                                                    | Jir 🔊 Hyperion System                                                                                                    | n 9 🧷 😰 🗘 🥊 91% 🖡 🖝 < 🗿 🛢 😤 11:24 Af                                                                                                    |

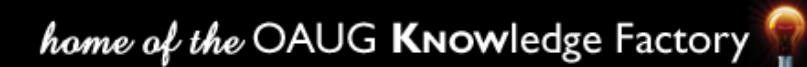

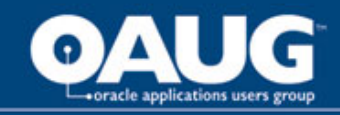

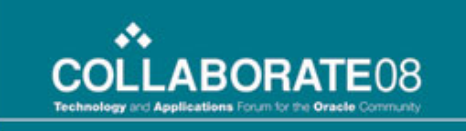

### Explain how the Hyperion 9 Suite changed the way HR and Executive Analyst viewed their information Master Data Model

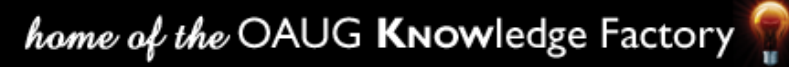

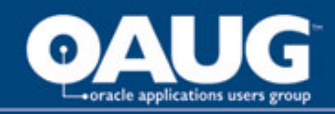

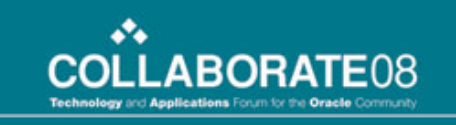

### Master Data Model

An IR document can contain a master data model, on which you can base multiple queries. You can use a regular data model in only one query. A master data model is created once and reused in multiple Query sections. When you need to change it, you can make all changes in one place. Organizations that need to provide a large number of report developers and business analysts the ability to create their own queries can use the master data model approach to minimize the amount of maintenance on IR documents.

When you are using a master data model, the text "Locked Data Model" is displayed in the Content pane of the Query section. This text means that the data model is linked to a master data model in the IR document. Changes cannot be made to master data models from within a Query section.

**Ref: Hyperion Product Documentation** 

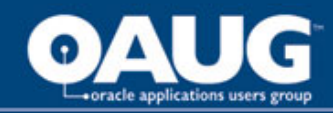

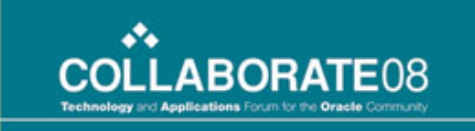

#### Master Data Model

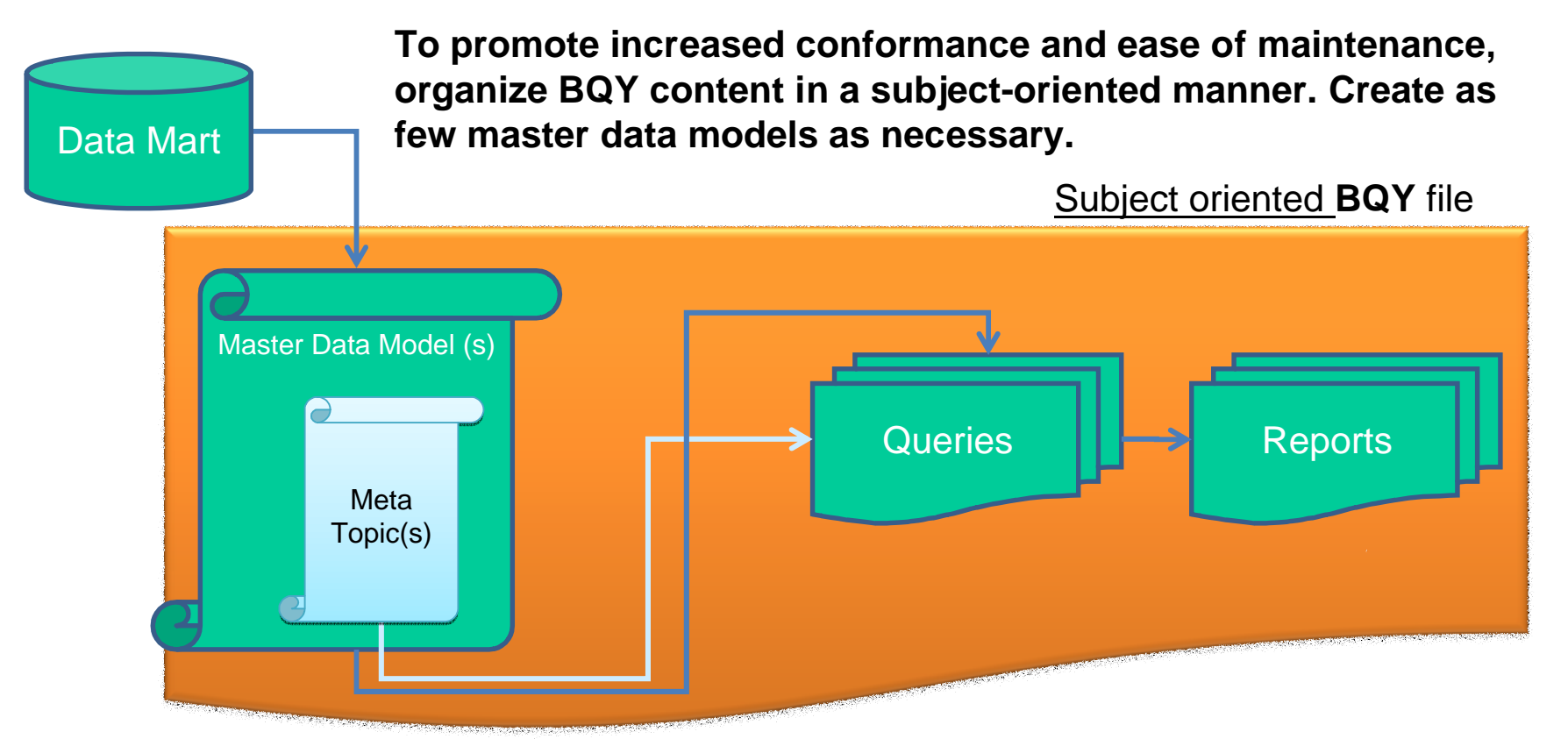

Also, create Metatopics as part of the master data model to promote ease of query building. Keep the Master Data Model and Metatopics as generic as possible to promote wider usage i.e do not insert Filters, etc. that may not be applicable to all queries.

Slide 57

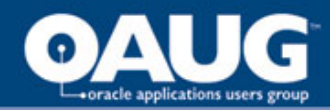

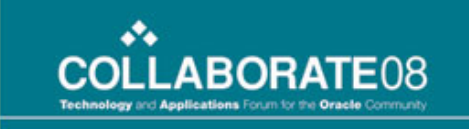

#### Master Data Model

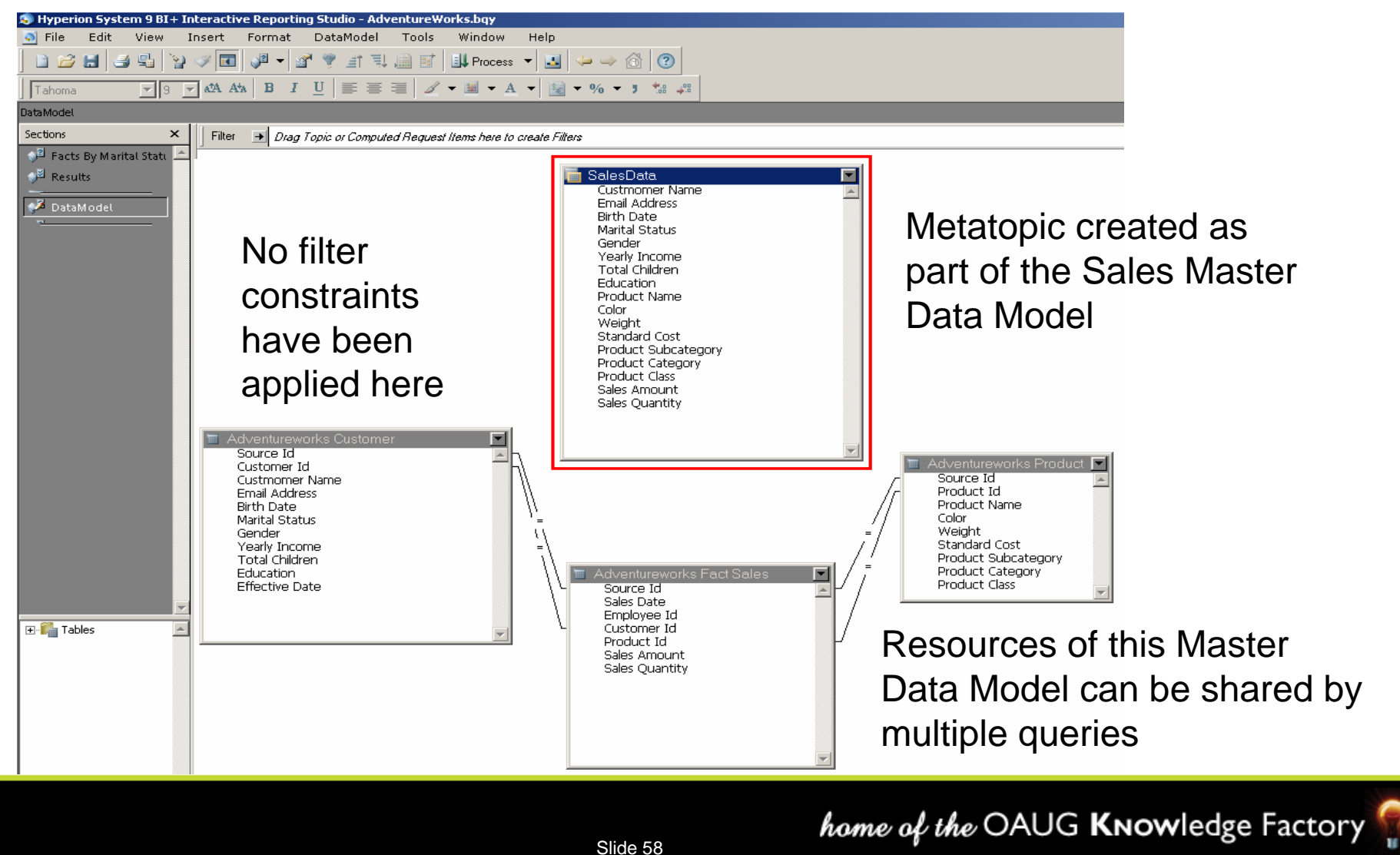

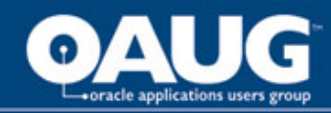

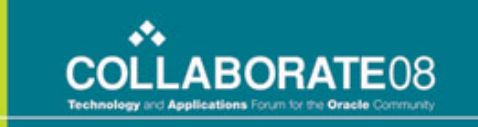

#### Master Data Model Options

| 🧐 Hyperion System 9 BI + Interactive Reporting | Studio - AdventureWo                         | rks.bqy |          |                                                                 |
|------------------------------------------------|----------------------------------------------|---------|----------|-----------------------------------------------------------------|
| 🔄 File Edit View Insert Format                 | DataModel Tools                              | Window  | Help     |                                                                 |
| 🗈 😂 🔚 🔩 🤮 🗸 🚺 🖋 🕶 🖉                            | Table Catalog                                | F9      | 🗾 🖌      |                                                                 |
|                                                | Data Model View<br>Topic View                |         | <b>1</b> | 6 <del>▼</del> 3 ta 48                                          |
|                                                | Add Limit(s)                                 | Ctrl+   | L        | Data Model Options                                              |
|                                                | Promote to Meta Topic                        |         |          | General Filters Joins Topic Priority Auditing                   |
|                                                | Add Meta Topic Item                          |         | •        | Design Options                                                  |
|                                                | Sync with Database<br>Promote to Master Data | Model   |          | <ul> <li>Auto alias tables</li> <li>Auto ioin tables</li> </ul> |
|                                                | Stored Procedures                            |         |          | Show icon joins                                                 |
| [                                              | Data Model Options                           |         |          | I Allow Drill Anywhere<br>☐ Allow Drill to Detail               |
| It is important to set maste                   | er data mode                                 | el      |          |                                                                 |
| options unfront to incorpor                    | ate and cen                                  | traliza |          | Governors                                                       |
| the heat are at a set that w                   |                                              |         |          | Return First 100 Rows                                           |
| the best practices – that w                    | ill be perme                                 | ated    |          | Time Filter 1.00 Minutes                                        |
| across all IR resources that                   | at reference                                 | the     |          |                                                                 |
| master data model                              |                                              |         |          |                                                                 |
|                                                |                                              |         |          |                                                                 |
|                                                |                                              |         |          |                                                                 |

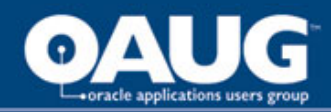

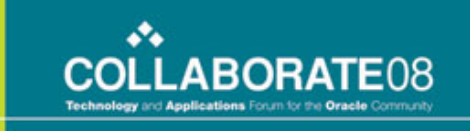

#### Master Data Model Options

| Data Model Options                                                                                                    |
|----------------------------------------------------------------------------------------------------|
| General Filters Joins Topic Priority Auditing                                                                                 |
| <ul> <li>Filter Options</li> <li>Show minimum value set</li> <li>Show values within topic</li> <li>Show all values</li> </ul> |
| Global Filter Options<br>Show Values Custom SQL<br>Custom Values                                                              |
| Save as Default OK Cancel Help                                                                                                |

Show Minimum Value Set—Displays only values that are applicable given all existing filters. This preference takes into account filters

on all tables and related through all joins in the data model (which could be potentially a very large and long running query).

Show Values Within Topic—Displays values applicable given existing filters in the same topic. This preference does not take into account filters associated by joins in the data model.

Show All Values—Displays all values associated with an item, regardless of any established filters.

**Ref: Hyperion Product Documentation** 

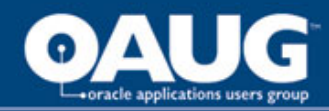

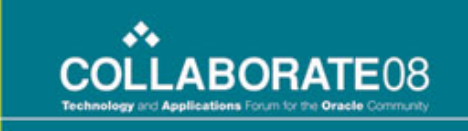

## Master Data Model Options

| D | ta Model Options                              |  |
|---|-----------------------------------------------|--|
|   | General Filters Joins Topic Priority Auditing |  |
|   |                                               |  |
|   | - Join Usage                                  |  |
|   |                                               |  |
|   | O Use all joined topics                       |  |
|   | O Use the minimum number of topics            |  |
|   | O Use all referenced topics                   |  |
|   | O Use defined join paths Configure            |  |
|   | O Use automatic join path generation          |  |
|   |                                               |  |
|   |                                               |  |
|   |                                               |  |
|   |                                               |  |
|   |                                               |  |
|   |                                               |  |
|   |                                               |  |
|   |                                               |  |
|   |                                               |  |
|   | Save as Default OK Cancel Help                |  |

Proper usage can improve query performance

- 1. Use All Joined Topics—Specifies the use of all joined (noniconized) topics in the data model.
- 2. Use The Minimum Number Of Topics—Specifies the use only of topics represented by items on the Request Line.
- 3. Use All Referenced Topics—Specifies the use only of topics represented by items on the Request or Limit lines. Changing join usage usually changes the number of rows retrieved from the database. It also introduces the possibility that novice users may create improperly joined queries.
- 4. Use Defined Join Paths—Specifies the use of a user predefined join path that groups the joins necessary to query from the data model. Click Configure to create a custom join path.
- 5. Use Automatic Join Path Generation—Instructs Interactive Reporting to dynamically generate joins based on the context of user selections on the Request and Limit lines.

#### **Ref: Hyperion Product Documentation**

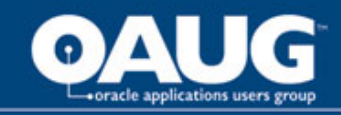

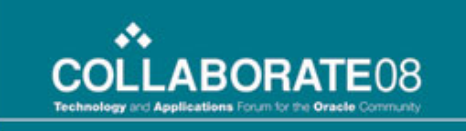

### Explain how the Hyperion 9 Suite changed the way HR and Executive Analyst viewed their information Reporting & Querying

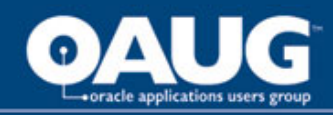

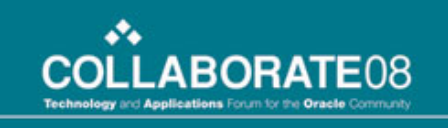

# General practices

- Pay particular attention to the "Query Processing Order"
- Do not use (or minimize usage of) "Custom SQL" and "Computed Columns" as this does not lend itself well to ease of centralized maintenance;
  - where possible, leverage the proper Datamart constructs for the same
- Minimize custom coding in Interactive Reporting Reports included computed columns.
  - Where possible, retrieve pre-computed values from the source (e.g. Datamart) this has dual benefit
    - lower reporting authoring and maintenance efforts,
    - improved conformance of metrics

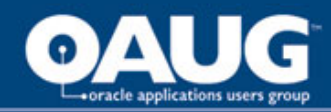

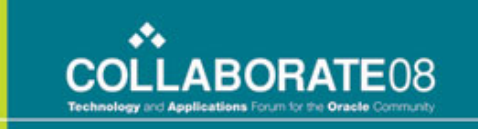

#### Authoring, Publishing & Viewing

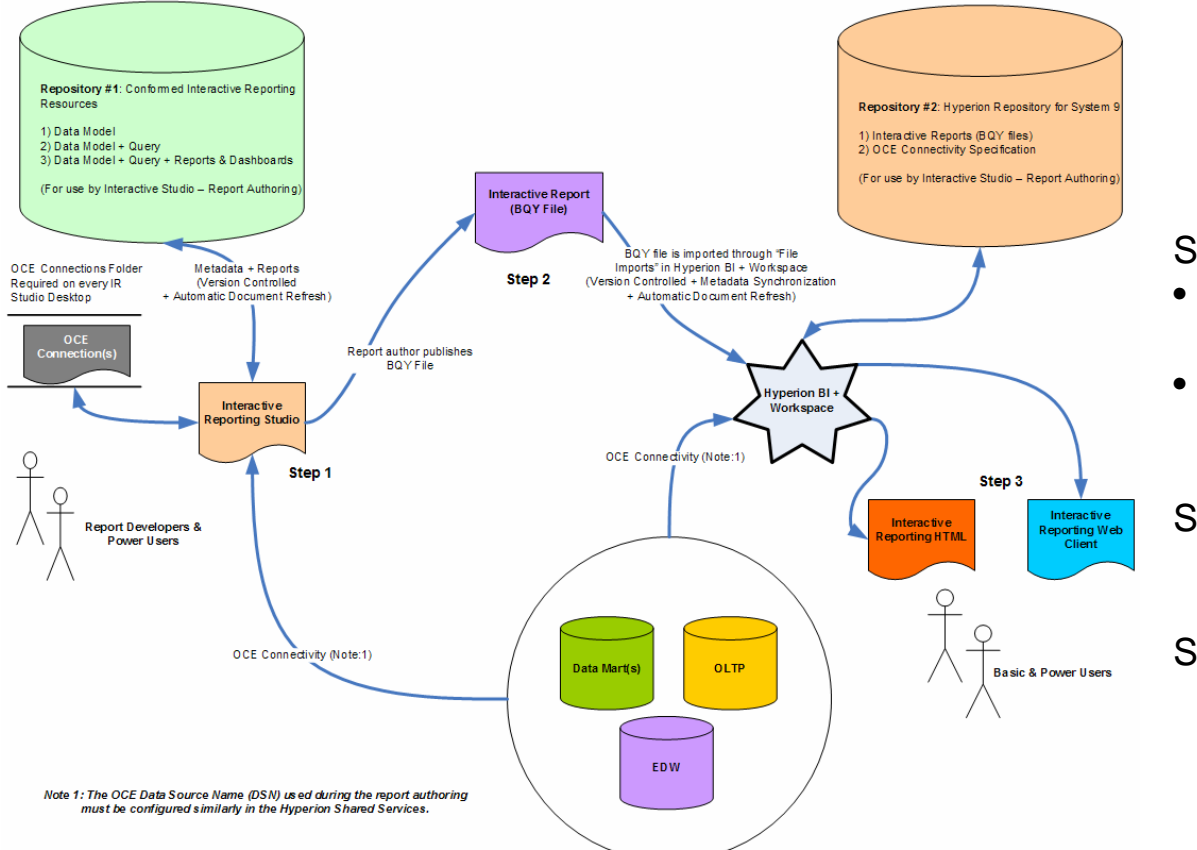

Step 1: Create repository

- Create an OCE to connect to the DSN (Data Source)
- Create objects model, query, reports, dashboards

Step 2: Publishing BQY files to BI+ Workspace

Step 3: Users utilize objects

#### Repository #1 & Repository #2

Do not have any data resources in common and do not share any resources directly; they should preferably be physically distinct databases.

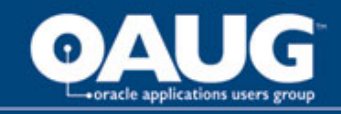

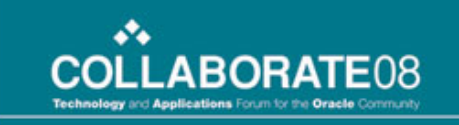

#### **Report Development**

#### Create OCE Connections for the data sources as necessary

Follow this "Bottom-Up" 1 approach to IR Reports and Scorecard development

Minimize usage of "grayedout" features

Incorporate practices discussed for Master Data Model and Collaborative Development using IR

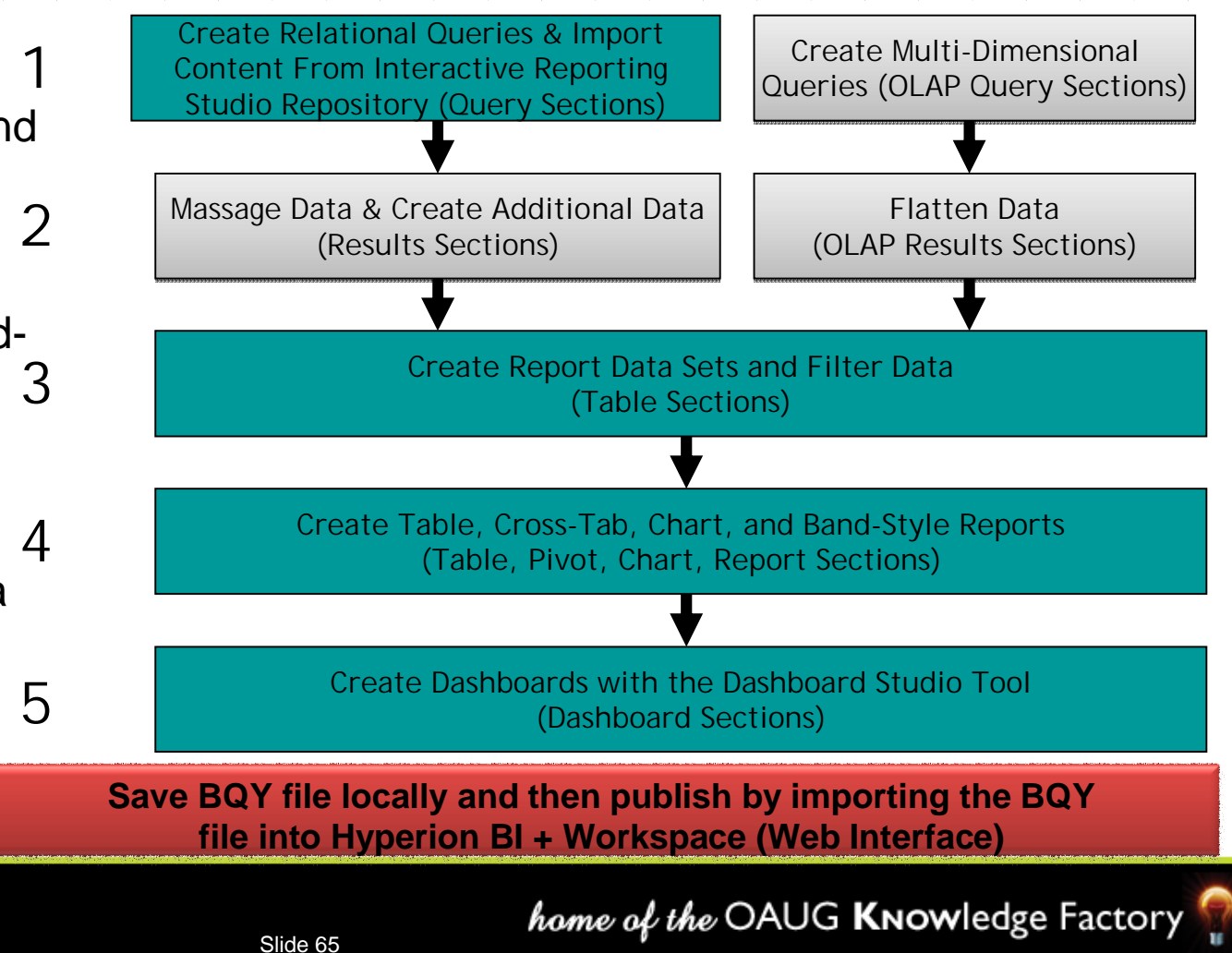

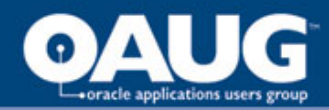

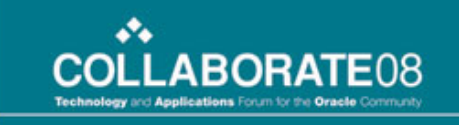

### **Query Save Options**

| File       Edit       View       Insert       Format       Query       DataModel       Tools       Window       Help       Employ "Password         Open       Ctrl+N       Ctrl+N       Ctrl+N       Ctrl+N       Protect Design       Mode"         Save       Ctrl+S       Save 0 (Ctrl+N)       Ctrl+N       Save 0 (Ctrl+N)       Ctrl+N       Mode"         Save As       Save       Ctrl+S       Save 0 (Ctrl+N)       Ctrl+N)       Ctrl+N       Ctrl+N)       Mode"         Save Options       Save Options       Save 0 (Ctrl+N)       Save 0 (Ctrl+N)       Password Protect Document       Password Protect Design Mode       Password Protect Design Mode         Import Data       Export       Save Query Results With Document       Password Protect Design Mode       Password Protect Design Mode         Print       Properties       Properties       Ctrl+P       Ctrl+P       Ctrl+P       Save Query Results With Document       Import Password Protect Design Mode         I tocal_Query.bqy       2 AdventureWorks.bqy       3 Ctrl+P       While saving/publishing the BQY file select options to avoid saving "Results"         S Now Level_security.poc_01.bgy       S Now Level_security.poc_01.bgy       South avoid saving "Results"                                                                                                    | 🔊 Hype                                                                                                    | rion Syste                                                                                                    | em 9 BI+                  | Interacti | ive Reporti | ng Studio - | Local_Query.bqy                                      |                                                                                                    |                                                         |                          |                         |  |
|----------------------------------------------------------------------------------------------------|----------------------------------------------------------------------------------------------------|----------------------------------------------------------------------------------------------------|---------------------------|-----------|-------------|-------------|------------------------------------------------------|----------------------------------------------------------------------------------------------------|---------------------------------------------------------|--------------------------|-------------------------|--|
| Save As Save Options Save As Save Options Save Query Results With Document Open from Repository Save to Repository Save to Repository Save to Repository Save to Repository Document Scripts Document Scripts Print Preview Print Ctrl+P Properties Send I Local_Query.bqy 2 AdventureWorks.bqy 3 C:\Hyperion\row_level_security.bqy 4 UAT_00_Test.bqy S Row_Level_Security.POC_01.bqy Save to Repository Save to Repository Save to Reposito | File File                                                                                                    | Edit<br>ew<br>oen<br>ose<br>ave                                                                                                    | View                      | Insert    | Format      | Query       | DataModel To<br>Ctrl+N<br>Ctrl+O<br>Ctrl+W<br>Ctrl+S | ols Window<br>ocess • 🛃 🔸<br>• A • 🛐 •                                                                                               | Help<br>Help<br>M + 3<br>M + 3<br>Help                  | Emplo<br>Protec<br>Mode" | y "Password<br>t Design |  |
| Document Scripts   Page Setup   Print Preview   Print   Ctrl+P   Properties Send   1 Local_Query.bqy   2 AdventureWorks.bqy   3 C:\Hyperion\row_level_security.bqy   4 UAT_00_Test.bqy   5 Row_Level_Security_POC_01.bqy   Send   Send   Send   1 Local_Query.bqy   Send   1 Local_Query.bqy   2 AdventureWorks.bqy   3 C:\Hyperion\row_level_security.bqy   4 UAT_00_Test.bqy   5 Row_Level_Security_POC_01.bqy   Send   Send   Send   Send   Send   Send   Send   Send   Send   Send   Send   Send   Send   Send   Send   Send   Send   Send   Send Send Send Send Send Send Send Send Send Send Send Send Send Send Send Send Send Send Send Send Send Send Send Send Send Send Send Send Send Send Send Send Send Send Send Send Send Send Send Send Send Send Send Send Send Send Send Send Send Send                                                                                                    | Se Sa<br>Sa<br>Ol<br>Sa<br>Im                                                                                | ave As<br>ave Options<br>ben from R<br>ave to Repo<br>aport Data<br>aport                                                                                                    | ;<br>epository<br>ository |           |             |             | ><br>><br>><br>><br>>                                | Save Query Resu<br>Compress Docum<br>Password Protect<br>Password Protect                                                            | Its With Document<br>ent<br>: Document<br>: Design Mode |                          |                         |  |
| 2 AdventureWorks.bqy<br>3 C:\Hyperion\row_level_security.bqy<br>4 UAT_00_Test.bqy<br>5 Row_Level_Security_POC_01.bqy<br>While saving/publishing the BQY file<br>select options to avoid saving "Resu                                                                                                    | Do<br>Pa<br>Pr<br>Pr<br>E<br>Se                                                                              | Document Scripts<br>Page Setup<br>Print Preview<br>Print<br>Properties<br>Send                                                                                                    |                           |           |             |             |                                                      | Save Query Results With Document         Query Results       Computed Columns         Qry_SQLServer_DM         Image: gry_Oracle_EDW |                                                         |                          |                         |  |
| 6 C:\Hyperion\BIPlus\DD5\templates\Drop-down Panel Template.bqy Exit Alt+F4                                                                                                    | 1<br>2,<br>3;<br>4<br>5<br>5<br>5<br>5<br>5<br>5<br>5<br>5<br>5<br>5<br>5<br>5<br>5<br>5<br>5<br>5<br>5<br>5 | 1 Local_Query.bgy<br>2 AdventureWorks.bgy<br>3 C:\Hyperion\row_level_security.bgy<br>4 UAT_00_Test.bgy<br>5 Row_Level_Security_POC_01.bgy<br>6 C:\Hyperion\BIPlus\DDS\templates\Drop-down Panel Template.bgy<br>Exit |                           |           |             |             | plate.bqy<br>Alt+F4                                  | While saving/publishing the BQY file,<br>select options to avoid saving "Results"<br>for information security and integrity          |                                                         |                          |                         |  |

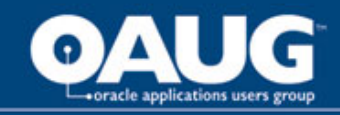

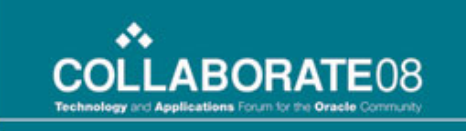

#### Leveraging the Oracle/Hyperion Suite of BI: DW Tools to Support an EDW and Human Analytic Solution

Demonstrate the success & challenges of using Oracle Warehouse Builder

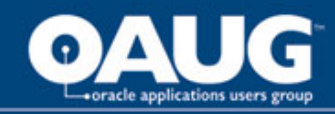

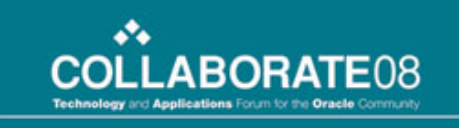

# Why OWB

- Existing ETL base was hand-coded PL/SQL Stored Procedures
- Very challenging to maintain and enhance
- Reviewed other ETL tools Informatica, Data Stage
- Opted OWB primarily due to:
  - Gain the benefits of ETL, thus avoiding pitfalls of handcoded programs
  - All Oracle environment
  - OWB has improved features from prior versions
  - Transformation features of OWB sufficient for the job
  - Contains Oracle ERP connectors

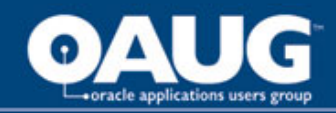

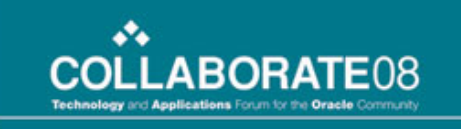

## Benefit to the Business

- Aligning to the one vendor enables the firm to realize cost savings and simplified support
- Boost the teams capability to quickly and efficiently add subject data to the Data Warehouse and Data Marts
- Transparent and consistent data transformation enables a higher level of quality in the solution
- Streamlined and efficient ETL processing lessens burden
   on infrastructure
- Lower development and maintenance costs

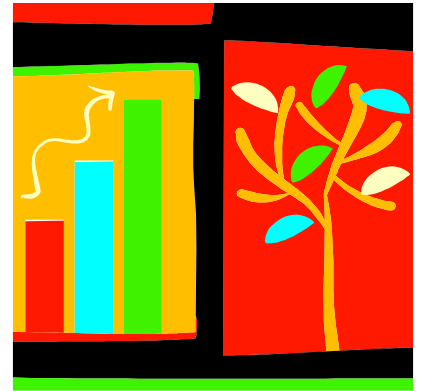

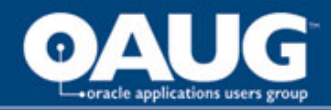

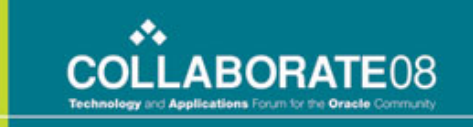

OWB is an ETL tool typically utilized in an Oracle data warehouse environment. Oracle launched the first production version of OWB 2.0.4.7 sometime during the 2000, followed by OWB 2.1.1 and OWB 3i versions in 2001, 9i release in 2002/2003, 10g in 2003/2004 and 11g in 2007. They added many new features to OWB over the versions listed above and is continuously adding more and more enhancements in line with industry requirements. OWB 10G has many features: What is Oracle Warehouse Builder (OWB)

- Data Profiling
- Complete slowly changing dimensions (Types I, II, III) support
- Enhanced ERP Integration
- Transportable Modules
- Built-in scheduling

- User-defined Objects & Icons
- Relational and Dimensional Data Object Designer
- Business Intelligence
   Object Derivation
- Lineage and Impact Analysis2

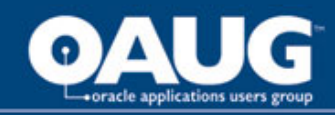

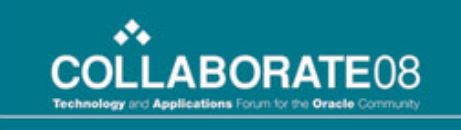

# OWB Environment

- **OWB repository** stores Meta definitions used in the DW and the transformation library, which contains more than 150, preset transformations
- **OWB client** that is used to design the DW and the ETL processes
- **OWB design browser client** is used to view metadata, run web reports, perform lineage and impact analysis on the OWB metadata
- **OWB runtime audit browser** client allows the running of reports on the captured audit and error information for ETL runs
- OWB runtime assistant assists in the set up of a runtime repository and target schema and maintains the deployment and runtime audit & error information

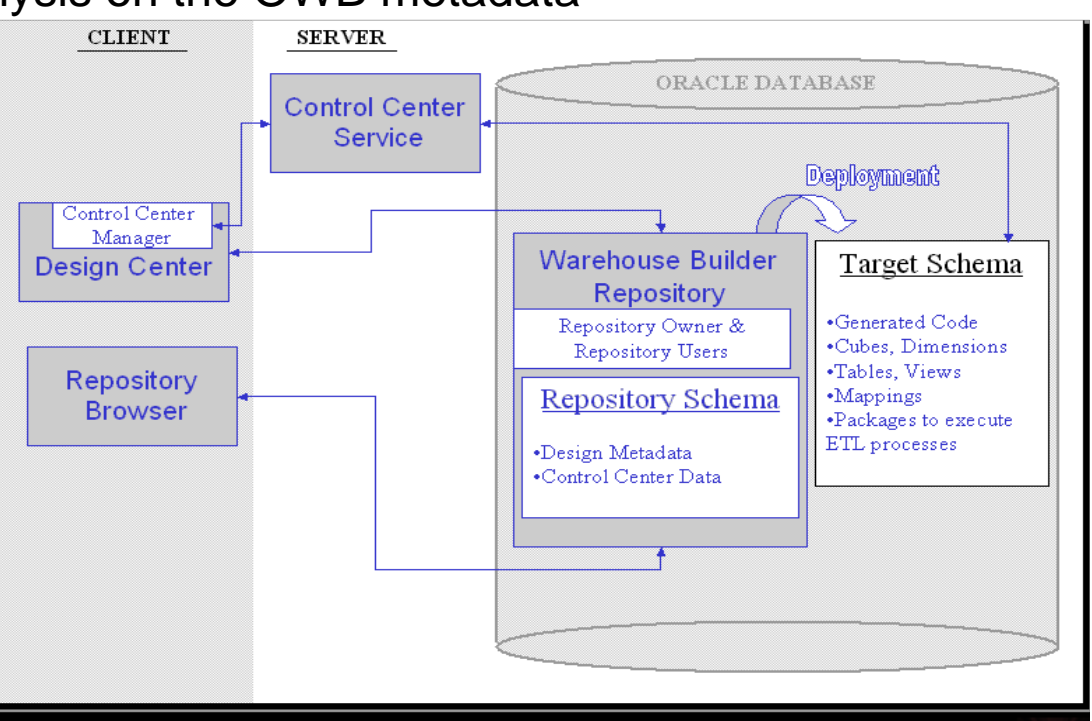

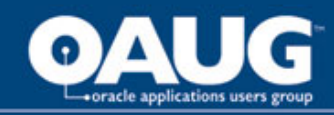

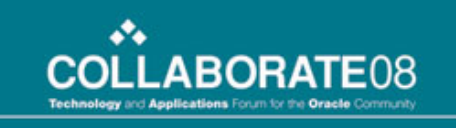

## Features In Use

- OWB repository 10.2.0.2.0 and OWB client 10.2.0.2.8. The Oracle database version was 10g (10.2.0.3.0). OWB was installed on Red Hat Enterprise Linux Advanced Server Itanium with 64 bit
- Designer features were used to build ETL and Process Flows
- Used ERP connectors to the Oracle HRMS application
- Utilized the built-in scheduling tool to orchestrate data loads in development, yet integrated with AppWorx in production
- Exploited Lineage and Impact Analysis to study impact and change propagation for ETL objects
- Employed Relational and Dimensional Data Object Designer to apply data type changes on source objects
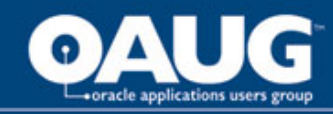

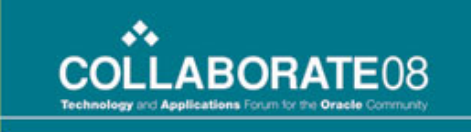

# **Tool Benefits**

- Tight integration with Oracle 10G server and its ability to optimally utilize the ETL toolkit functionality
  - 'Table functions', 'external tables', 'Multi-table inserts", Partition Exchange loading etc.
- Maintenance environment integrates with other Oracle tools such as Oracle Portal, Oracle Discoverer and Oracle Workflow
- Oracle Warehouse Builder is a tool that can be effectively used in a complete Oracle based data warehouse life cycle development

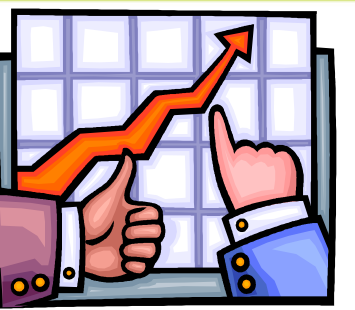

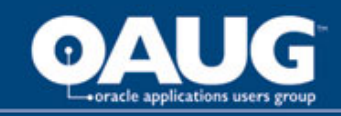

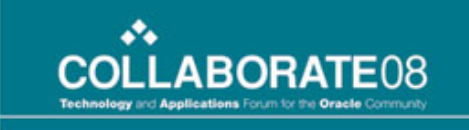

# **Tool Benefits**

 Familiarity of the development team with PL/SQL (or Java) and UNIX

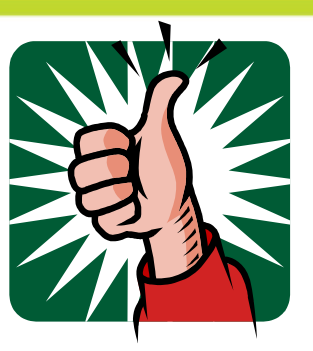

- Ability for developers to create user defined transformations in PL/SQL or Java
- More than 150 preset transformations provided by OWB
- PL/SQL code generator leverages Oracle SQL capabilities
  - Used to implement the data transformation and loading process
  - Manages metadata which is stored in Oracle tables

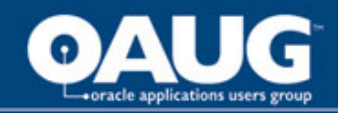

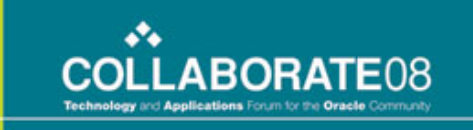

## How Is OWB Being Used

- Extract data from Oracle ERP (HR modules), with minimal transformation, ultimately loading HR data into a staging area
- Process staged data, leveraging OWB transformation capabilities, to transform and normalize data into the Data Warehouse (Oracle)
- Source data from the Data Warehouse, organizing and aggregating into dimensional or star schema form (Oracle)
- In tandem with AppWorx, orchestrate process flows to load data into the various BI structures

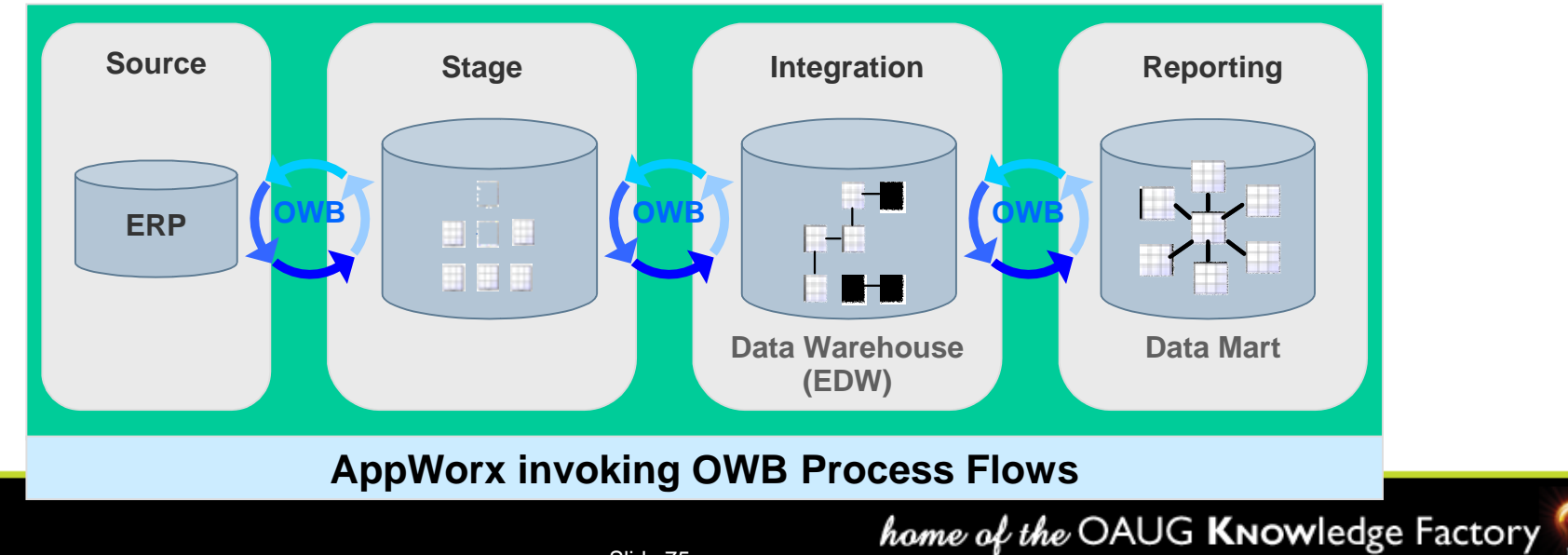

Slide 75

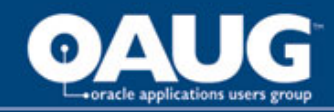

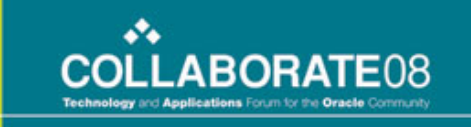

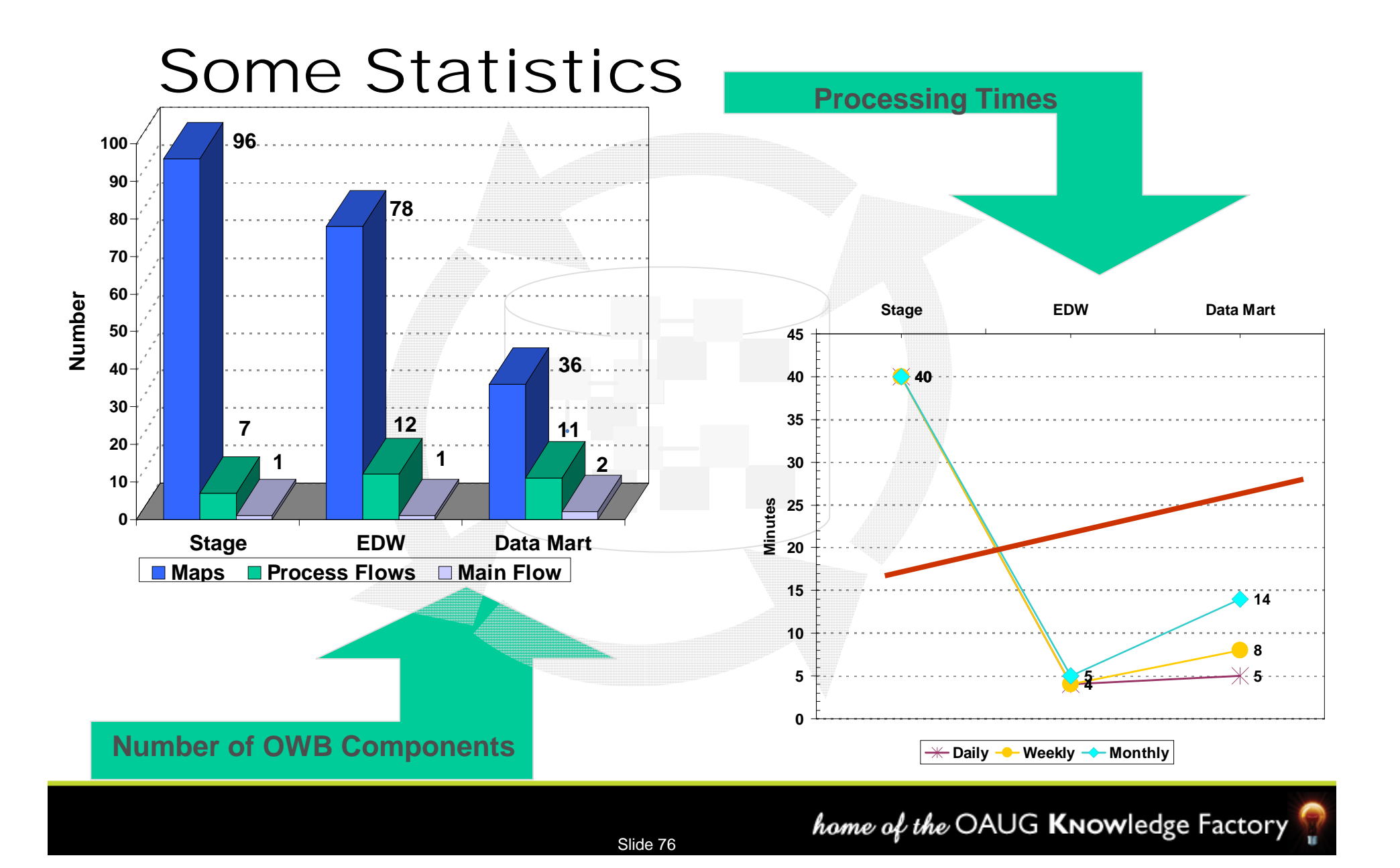

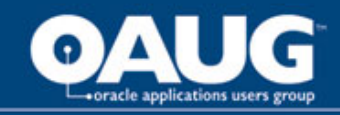

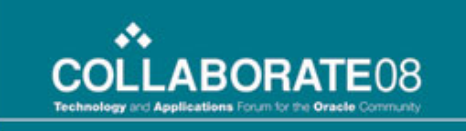

#### Demonstrate the success & challenges of using Oracle Warehouse Builder and its role in the solution OWB 10g Observations

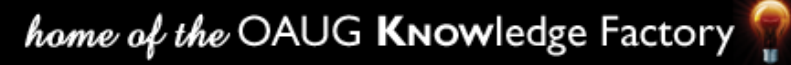

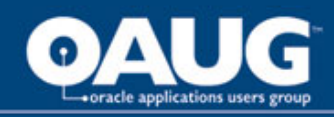

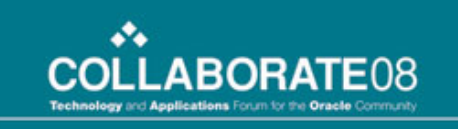

### Observations

- The initial stage in installing and configuring Oracle Warehouse Builder can be very cumbersome due to the various versions, compatibility, patches and "bugfixes"
- OWB has its own learning curve
  - The documentation is lacking and it's a challenge to find answers
  - Work arounds are hard to find (lots of google'ing and message boards)
  - Our project development cycle was extended due to working the issues and bugs in the product
  - Few OWB experts
- Performance is generally good

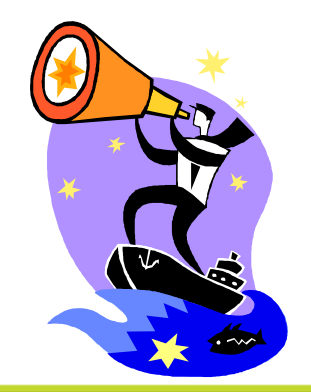

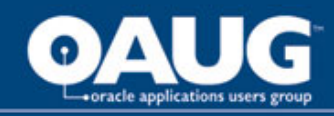

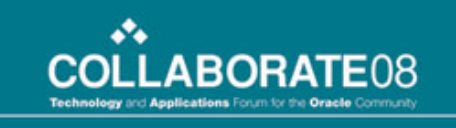

### Observations

- Can not create reusable or shareable objects
- Column deletion from mappings disorders input and output groups especially in the EXPRESSION Operator
- Cannot use LONG data in OWB. Need to change to Varchar2 after importing tables from source system
- Sequence generates unused numbers since it generates sequences for all incoming rows
- Ordering objects and conditions in the process flow is critical to proper execution

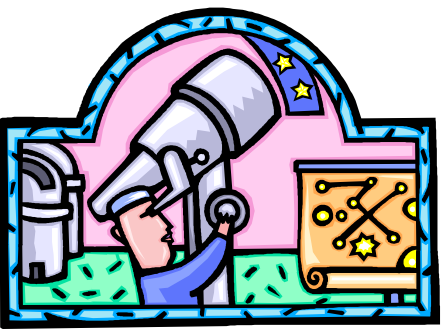

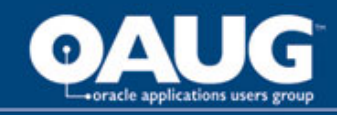

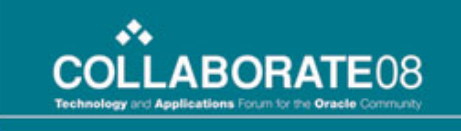

### Observations

- A common process flow issue is the invalid status for process flow activities. Following is a typical workaround:
  - UPDATE owf\_mgr.WF\_ITEM\_ACTIVITY\_STATUSES
     SET activity\_status = 'COMPLETE'
     WHERE activity\_status <> 'COMPLETE'
     AND item\_type = 'your workflow process name'
- Since the code is generated, it is easy (maybe too easy) to "customize" the code to suit your requirements and even get-into the transformation and debugging, if required
- Backing up the repository is critical

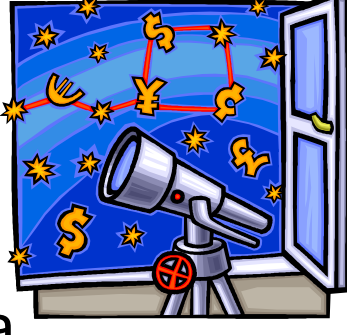

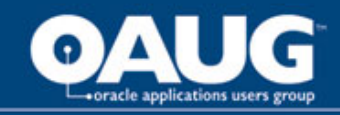

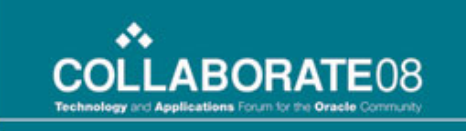

#### Demonstrate the success & challenges of using Oracle Warehouse Builder and its role in the solution OWB 10g Best Practices

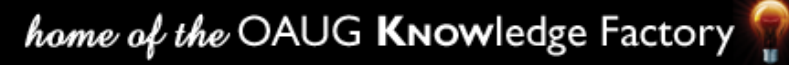

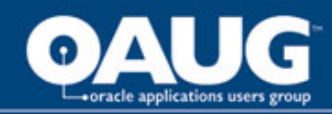

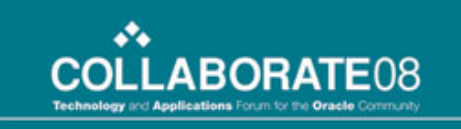

#### Metadata – Import

• When importing metadata objects, always match by Names rather than universal Identifier.

| 🖫 Design Center: Use                                                                                                    | r REP_OWNER2                                               |   | 🖪 Metadata Import 🛛 🔀                                                                                                    |
|----------------------------------------------------------------------------------------------------|------------------------------------------------------------|---|----------------------------------------------------------------------------------------------------|
| Design     Edit     Yiew     Tools     Window       New     Ctrl-N       Add/Remove     Experts     Here       Import     ✓             | Help<br>?<br>Warehouse Builder Metadata                    |   | Specify the file name for the metadata file         Eile Name:       C:\OraHome_1\owb\bin\admin\EDW_HRA-20071127_0903.mdl         Log File:       C:\OraHome_1\owb\bin\admin\EDW_HRA-20071127_0903_imp.log                                                                                                    |
| Export Save All Ctrl-S Revert to Saved Configure Validate Generate Deploy Start Derive Set As Active Configuration Snapshot Exit Alt-F4 | Database Object<br>Reimport Ctrl-I<br>Flat File<br>Bridges | _ | Object Selection         Import all objects from file         Import selected objects from file         Select Object         Import Option         Opdate metadata only         Update metadata (replace existing objects and create new metadata)         Merge metadata (merge existing objects and create new metadata)         Replace existing objects only         Match By         Universal Identifier         Names |
|                                                                                                    |                                                            |   | Help Import Cancel                                                                                                    |

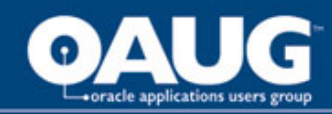

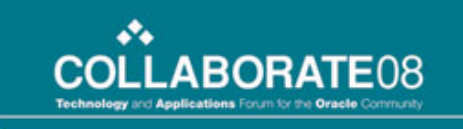

### Deployment Data

• Do not purge the deployment data. This has been know to corrupt the OWB repository

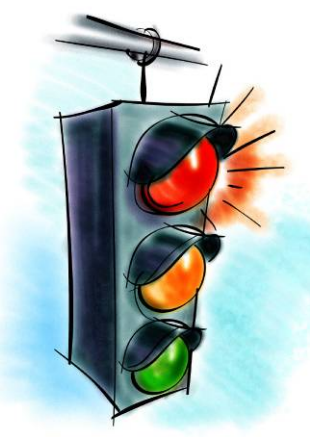

|                     | Re<br>Desci                                        | pository <b>rep_owner2</b><br>iption                                                                         |        |                                                            |        | Туре          | RUNTIME REPOSI                                                                                                    | TORY                                                                   | Inst                   | talled Version | 10.2.0.2. |
|---------------------|----------------------------------------------------|----------------------------------------------------------------------------------------------------|--------|------------------------------------------------------------|--------|---------------|----------------------------------------------------------------------------------------------------|------------------------------------------------------------------------|------------------------|----------------|-----------|
|                     |                                                    |                                                                                                    |        |                                                            |        |               |                                                                                                    |                                                                        |                        |                |           |
|                     |                                                    |                                                                                                    |        |                                                            |        |               |                                                                                                    |                                                                        |                        |                |           |
| Deplo               | ovment                                             | Details                                                                                                    |        |                                                            |        |               |                                                                                                    |                                                                        |                        |                |           |
|                     | ,                                                  |                                                                                                    | Filter | on Start                                                   | Date 2 | 008-01-2      | 9                                                                                                    |                                                                        |                        |                |           |
|                     |                                                    |                                                                                                    |        |                                                            |        |               |                                                                                                    |                                                                        |                        |                |           |
|                     |                                                    |                                                                                                    | Filter | on End                                                     | Date   |               |                                                                                                    |                                                                        |                        |                |           |
|                     |                                                    |                                                                                                    |        |                                                            | (      | Go)           |                                                                                                    |                                                                        |                        |                |           |
| Purg                | e Selected.                                        | Audit Details )                                                                                              |        |                                                            |        |               |                                                                                                    |                                                                        |                        |                |           |
|                     |                                                    |                                                                                                    |        |                                                            |        |               |                                                                                                    |                                                                        |                        |                |           |
| Select              | t <u>All   Se</u>                                  | tect None   Expand All   Collapse All                                                                        |        |                                                            |        |               |                                                                                                    |                                                                        |                        |                |           |
| Select<br>$\oplus$  | <u>T All   Se</u>                                  | lect None   Expand All   Collapse All                                                                        |        |                                                            |        |               |                                                                                                    |                                                                        |                        |                |           |
| <u>Selec</u> t<br>⊕ | <u>TAII   Se</u>                                   | tect None   Expand All   Collapse All                                                                        |        |                                                            | _      | Obj           |                                                                                                    |                                                                        | Related                |                |           |
| Select              | t <u>All   Se</u><br>tFocus I                      | tect None   Expand All   Collapse All                                                                        |        | Dep                                                        | Туре   | Obj<br>Status | Date                                                                                                    | Dep Status                                                             | Related<br>Information |                |           |
| Select              | t Focus I                                          | tect None   Expand All   Collapse All Name 7 rep_owner2                                                      |        | Dep                                                        | Туре   | Obj<br>Status | Date                                                                                                    | Dep Status                                                             | Related<br>Information |                |           |
| Select              | t Focus I                                          | tect None   Expand All   Collapse All<br>Name<br>7 rep_owner2<br>▶ EDW_HRA                                   |        | <b>Dep</b><br>1125030                                      | Туре   | Obj<br>Status | Date<br>2008-01-30 14:16:36                                                                                             | Dep Status<br>Complete                                                 | Related<br>Information |                |           |
| Select              | t All   Se                                         | Vame<br>rep_owner2<br>PEDW_HRA<br>PEDW_HRA                                                                   |        | Dep<br>1125030<br>1123832                                  | Туре   | Obj<br>Status | Date<br>2008-01-30 14:16:36<br>2008-01-30 14:11:01                                                                      | Dep Status<br>Complete<br>Complete                                     | Related<br>Information |                |           |
| Select              | t All   Se<br>t Focus I<br>0<br>0<br>0<br>0        | Vame<br>rep_owner2<br>EDW_HRA<br>EDW_HRA<br>EDW_HRA                                                          |        | Dep<br>1125030<br>1123832<br>1122630                       | Туре   | Obj<br>Status | Date<br>2008-01-30 14:16:36<br>2008-01-30 14:11:01<br>2008-01-30 11:22:17                                               | Dep Status<br>Complete<br>Complete<br>Complete                         | Related<br>Information |                |           |
| Select              | t <mark>All   Se</mark><br>tFocus I<br>⊕<br>⊕<br>⊕ | Vame<br>Tep_owner2<br>PEDW_HRA<br>PEDW_HRA<br>PEDW_HRA<br>PEDW_HRA<br>PEDW_HRA<br>PHRA_DELETE_SNAPSHOT_DAT   | Ä      | Dep<br>1125030<br>1123832<br>1122630<br>1122625            | Туре   | Obj<br>Status | Date<br>2008-01-30 14:16:36<br>2008-01-30 14:11:01<br>2008-01-30 11:22:17<br>2008-01-30 11:07:56                        | Dep Status<br>Complete<br>Complete<br>Complete<br>Complete             | Related<br>Information |                |           |
| Select              | t Focus I                                          | Vame<br>Verp_owner2<br>PEDW_HRA<br>PEDW_HRA<br>PEDW_HRA<br>PEDW_HRA<br>PHRA_DELETE_SNAPSHOT_DAT.<br>PEDW_HRA | A      | Dep<br>1125030<br>1123832<br>1122630<br>1122625<br>1121427 | Туре   | Obj<br>Status | Date<br>2008-01-30 14:16:36<br>2008-01-30 14:11:01<br>2008-01-30 11:22:17<br>2008-01-30 11:07:56<br>2008-01-30 10:02:47 | Dep Status<br>Complete<br>Complete<br>Complete<br>Complete<br>Complete | Related<br>Information |                |           |

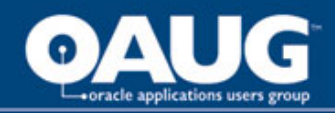

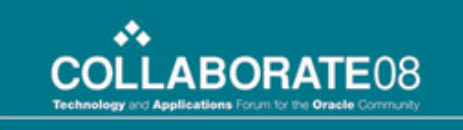

# **Object Lineage**

 Before you modify or delete any object, run impact or lineage analysis. Impact displays dependent objects and mappings and lineage shows what objects were used to populate.

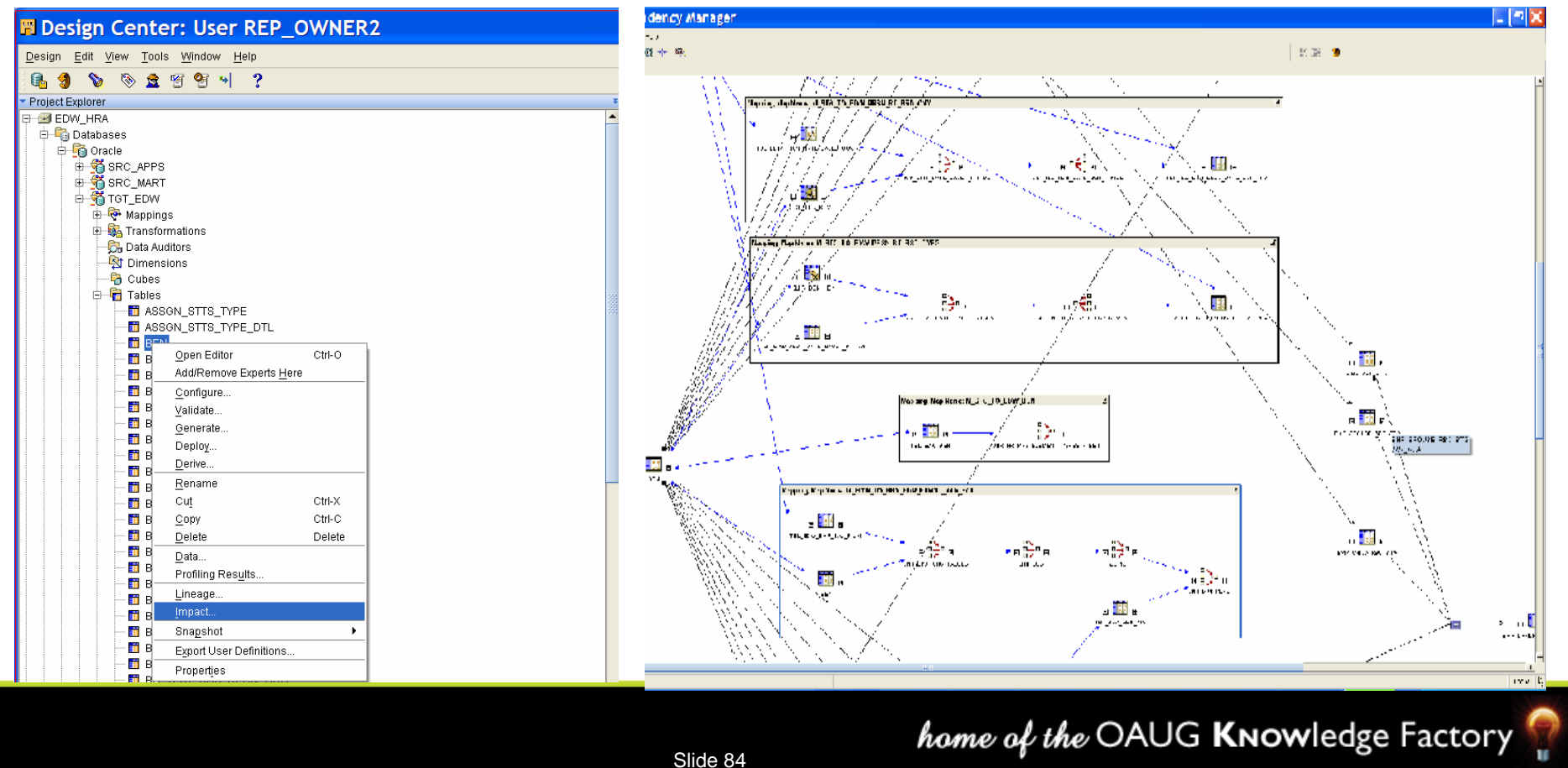

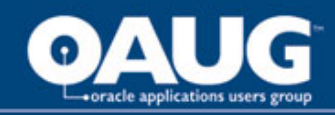

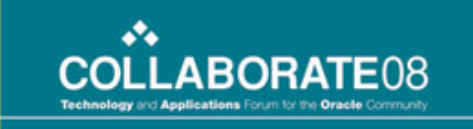

### Table Synchronization

 Always synchronize the target table 'from and to' table operator by object name not by position or ID.

| 🖥 Synchronize TBL_NEW_INS_HRA_EMP_DIM                                                                      |
|----------------------------------------------------------------------------------------------------|
| Select repository object, direction, and strategies. Then click OK to synchronize TBL_NEW_INS_HRA_EMP_DIM. |
| Repository object with which to synchronize:                                                               |
| /EDW_HRA/TGT_HRA/EMP_DIM                                                                                   |
| Direction of synchronization:                                                                              |
| Inbound, from Table /EDW_HRA/TGT_HRA/EMP_DIM to Table Operator TBL_NEW_INS_HRA_EMP_DIM                     |
| Outbound, from Table Operator TBL_NEW_INS_HRA_EMP_DIM to Table /EDW_HRA/TGT_HRA/EMP_DIM                    |
| Matching strategy: Match By Object Name 👻                                                                  |
| Synchronize strategy: Replace -                                                                            |
|                                                                                                    |
| View Synchronization Plan                                                                                  |
| Help OK Cancel                                                                                             |

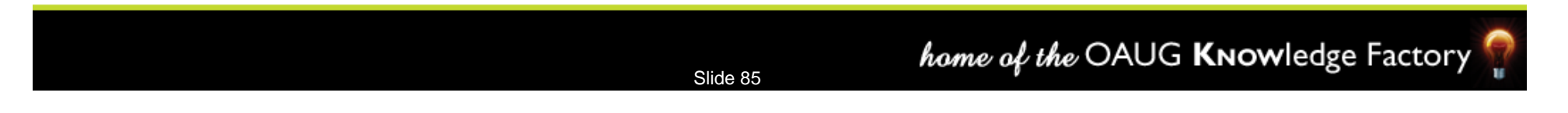

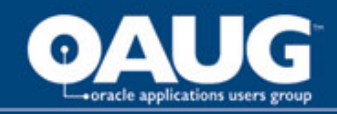

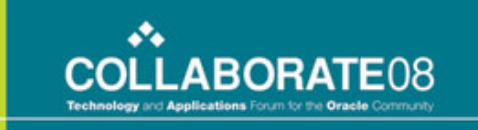

# Repository – Configuration

- Create a separate repository and target schema(s) for each environment (Development, Test, Production)
- Allow each environment to hold it's own project definition
- Separate target schemas for each environment, with their own locations
- Promote code through MDL file exports and imports

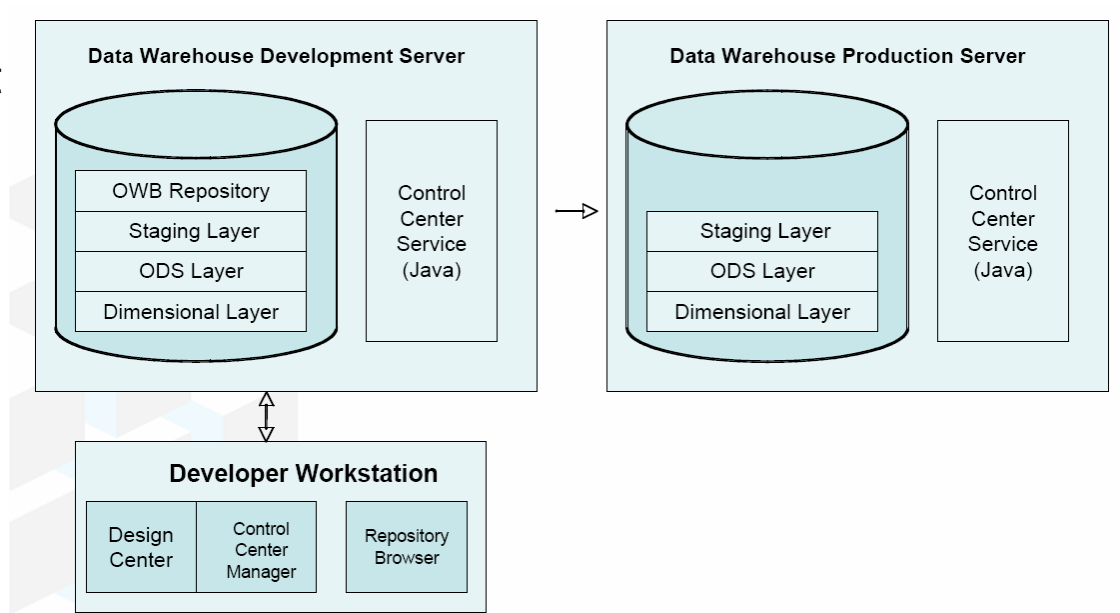

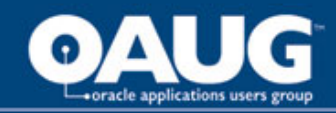

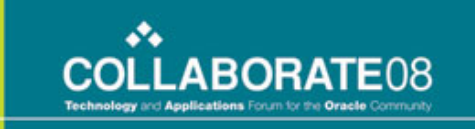

### Repository – Backup/Recovery

- Frequently save the mappings during design time. Many time the mapping will corrupt with an unknown JAVA error.
- Backup the development project at least once a day using MDL exports. Keep several versions

| etadata Export                                     |                            | Export Advanced Options                                                                             |
|----------------------------------------------------|----------------------------|----------------------------------------------------------------------------------------------------|
| bjects selected from explorer                      |                            | _Languages                                                                                          |
| Dbject Name                                        | Object Type                | Base Language: American English                                                                     |
| BI MEDW_HRA                                        | Project 🔺                  | Dase Language. American English                                                                     |
|                                                    | Activity Template Folder 🚟 | Select the languages you want to export from OWB repository                                         |
| EDW_MAP_ERROR_TO_ADMIN                             | Email Activity             | Available Languages: Selected Languages:                                                            |
| HRA_MAP_ERROR_TO_ADMIN                             | Email Activity             |                                                                                                    |
| PROCESS_FLOW_ERROR_TO_ADMIN                        | Email Activity             |                                                                                                    |
| SRC_SYS_TO_TGT_SYS_LOAD_KCKOFF                     | Email Activity             |                                                                                                    |
| SRC_TO_TGT_SYS_LOAD_COMPLETE                       | Email Activity             |                                                                                                    |
| STG_MAP_ERROR_TO_ADMIN                             | Email Activity             |                                                                                                    |
| E SRC_APPLSYS_ADAPTER                              | CMI Module                 |                                                                                                    |
| TI FND_APPLICATION                                 | Table                      |                                                                                                    |
| FND_LOOKUP_TYPES                                   | Table                      |                                                                                                    |
| FND_LOOKUP_VALUES                                  | Table                      |                                                                                                    |
| FND_SECURITY_GROUPS                                | Table                      |                                                                                                    |
| E SRC HR ADAPTER                                   | CMI Module                 |                                                                                                    |
| BEN_BENEFICIARIES_F                                | Table 🗸                    |                                                                                                    |
| 88888                                              |                            |                                                                                                    |
| notations:                                         |                            |                                                                                                    |
| e Name: C:\OraHome_1\owb\bin\admin\EDW_HRA-200802  | 02_1900.mdl <u>B</u> rowse | Auministration                                                                                      |
| R File: C10roHome 1)owh/bin/odmin/ED/8( HRA 200902 | 02 1000 overlag Browse     | Administrator user has the option of selecting additional metadata for export. Check the box if you |
| C.(OraHome_NowbinkadminkEDW_HKA4200002             | 62_1300_exp.iog            | want to export additional metadata.                                                                 |
| Export all object dependencies                     |                            | Export user-defined definition                                                                      |
|                                                    |                            | Export security information                                                                         |
|                                                    | Advanced                   |                                                                                                    |
|                                                    |                            |                                                                                                    |
|                                                    |                            |                                                                                                    |
|                                                    |                            | Help OK C                                                                                           |
| 2                                                  | Export Cancel              |                                                                                                    |

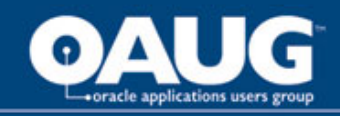

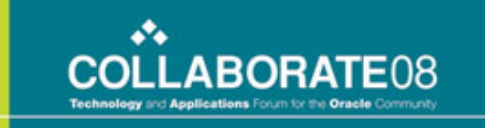

### Map – Column Deletion

• When deleting a column from operators in a mapping - first delete the data flow connectors; next delete the field

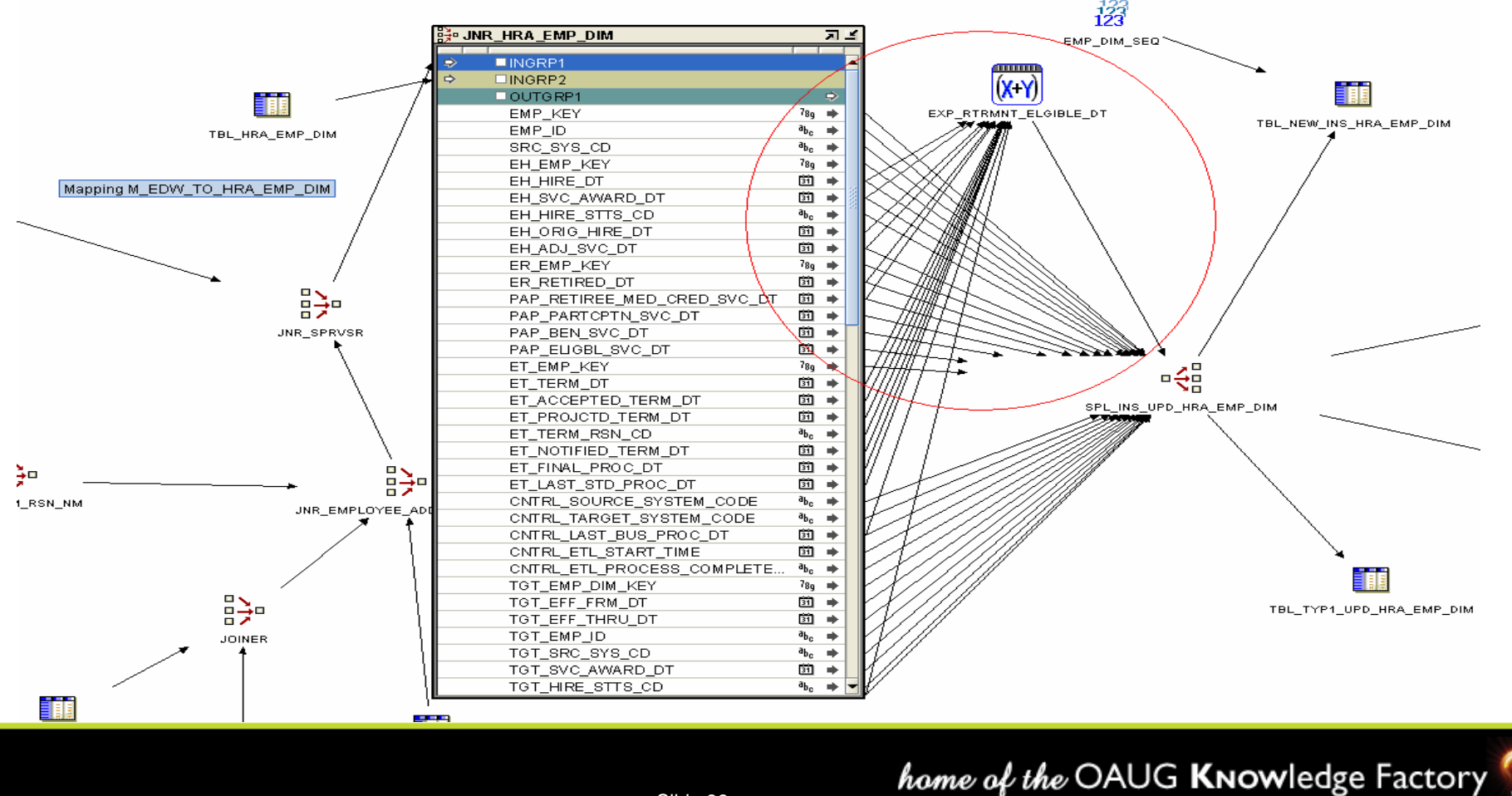

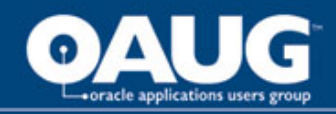

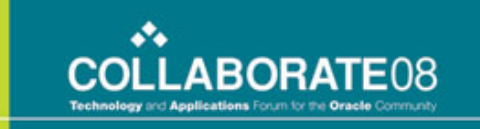

### Map – Target Load Order

 Always arrange the table Target Load Order in the following order: TYPE1 INSERT, TYPE1 UPDATE, TYPE2 INSERT and TYPE2 UPDATE.

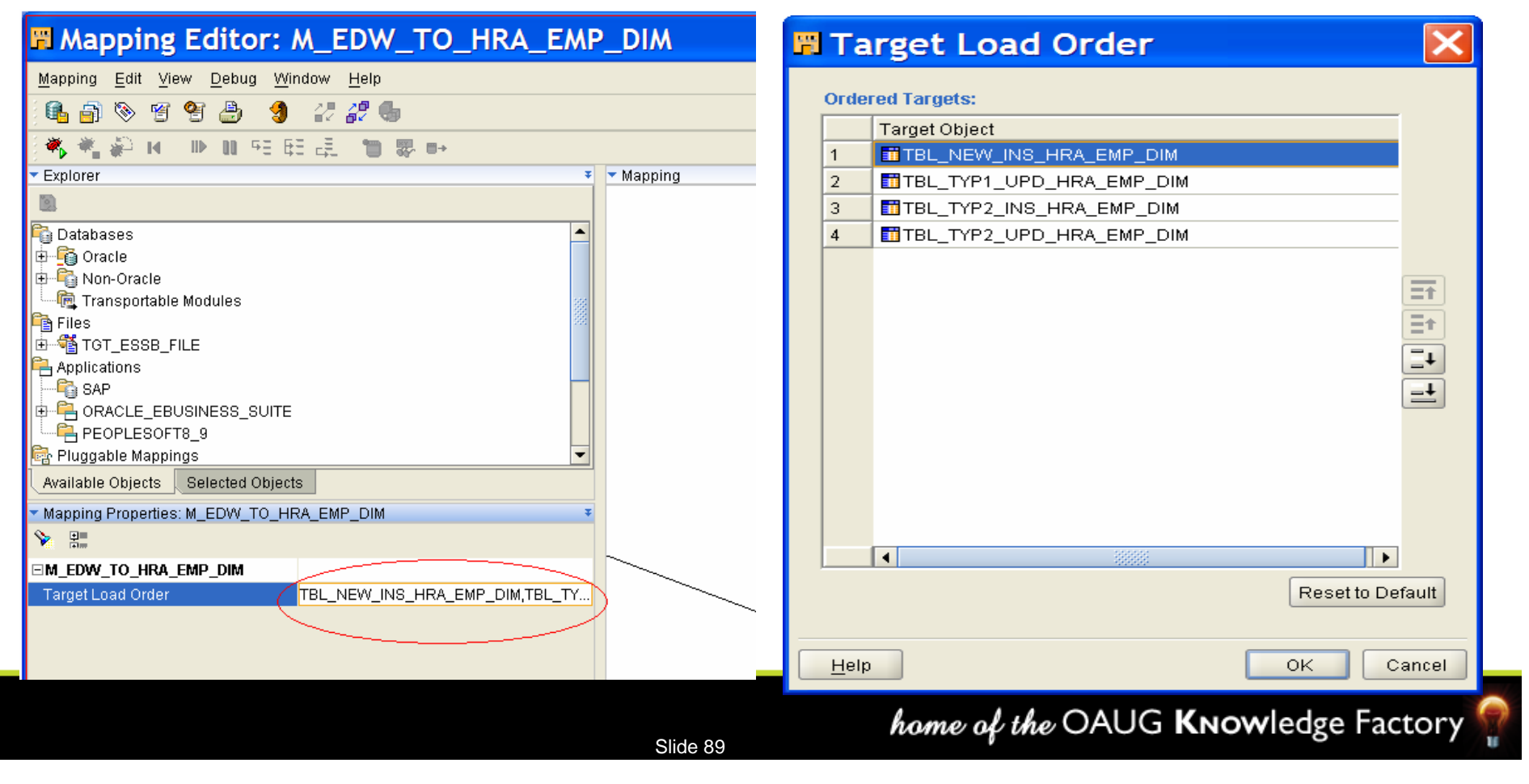

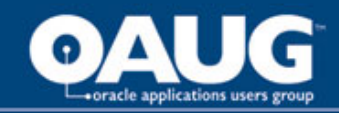

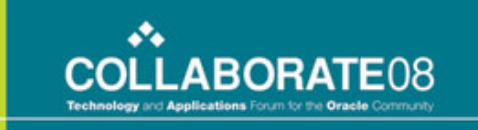

#### Process Flow – Organization

- For better job schedule flow and restart ability, create process flows in an organized approach
  - Create master process flow
  - Gradually decompose to sub-processes through each layer
    - Stage, EDW and DM
    - Load frequency (Daily, Weekly and Monthly)
    - Subject area
    - Dimensions and Facts
- When integrating with external schedule (process flows prefixed by PF), leverage OWB schedule for mos of the work (typically those prefixed with SPF)

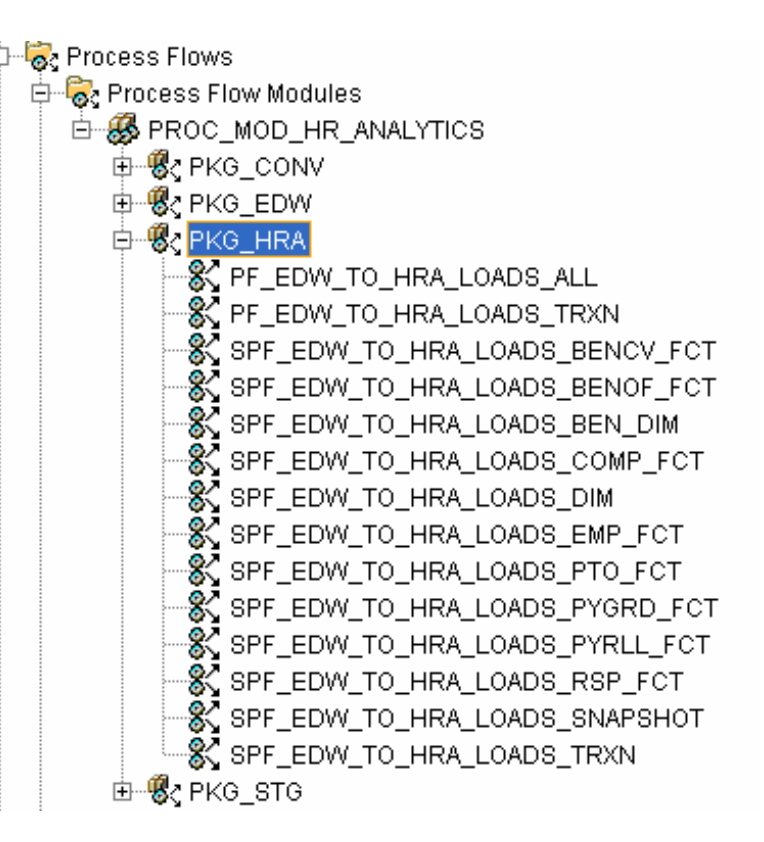

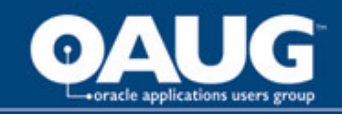

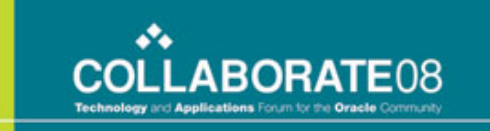

#### Process Flow – Order of Objects

 Transition order does matter in Process flows. Join error condition transitions first and then success. Error condition is in the '0' order and success is '1' order.

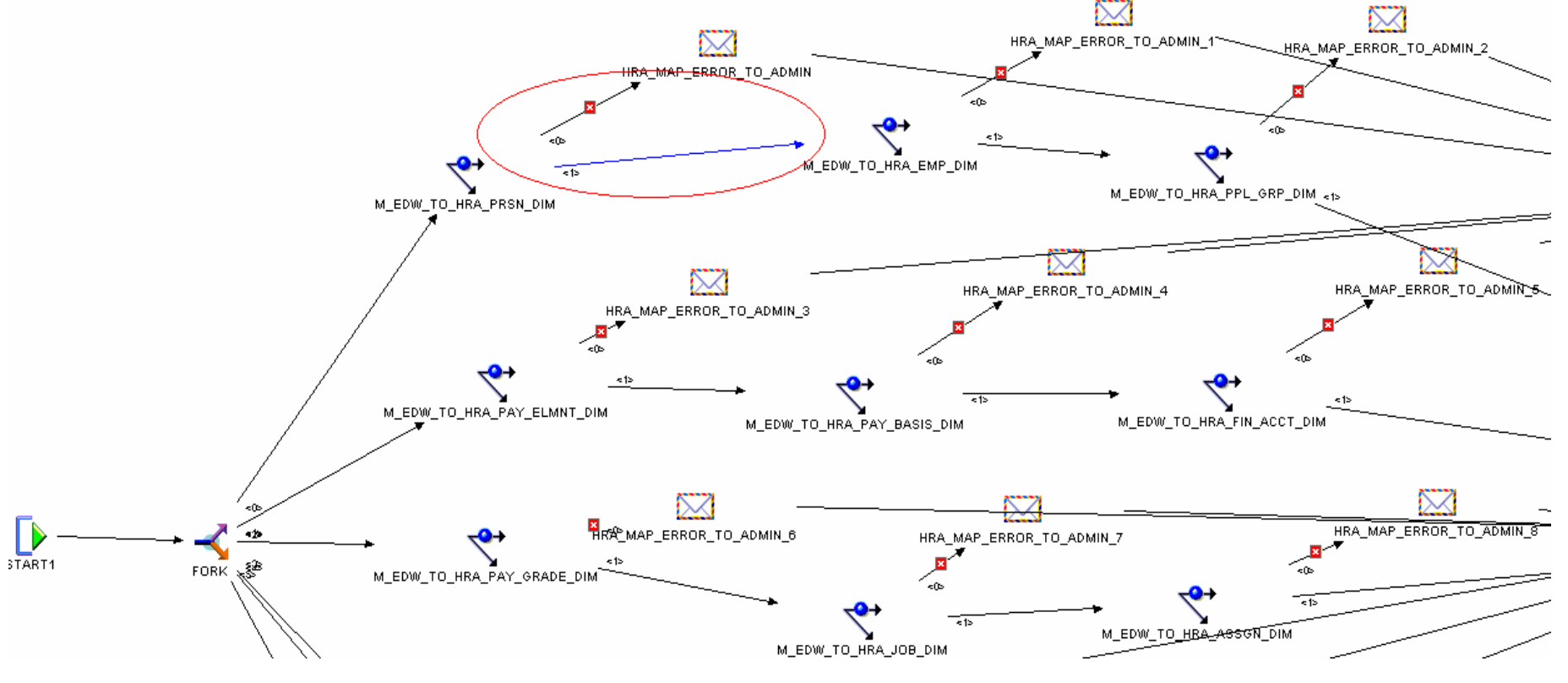

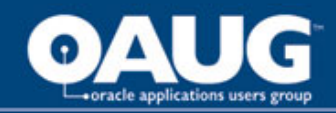

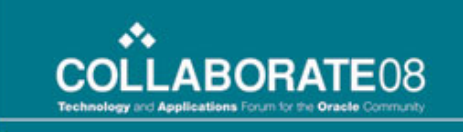

#### Good Practices – ETL Standards

- Create a set of naming standards at the outset for the mappings, tables, operators, process flows or other objects
- Build and automate scripts to audit or reconcile row counts and key business values between Source, EDW and Data Marts
- Log all the ETL job runs in a Control table
- Maintain business rules within an ETL Transform Rule table rather than hard coding business value
- Create maps that will manage 'dates by source' that will allow for the filtering of source data by selective time frames

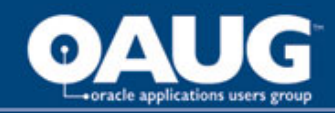

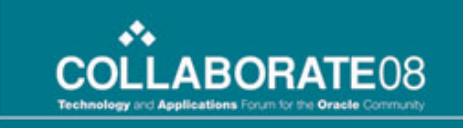

### Good Practices – Map Design

- Create modular, single process mappings for each target table - Debugging large mappings would be very hard
- Design and build each Mapping with performance in mind and don't hide functionality in your Mappings
- Avoid using views and PL/SQL procedures in your maps
- Use Filter Operators to restrict data sets, not predicates in Join Operators
- Create map templates to ensure consistent creation of maps

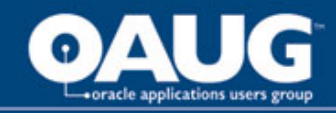

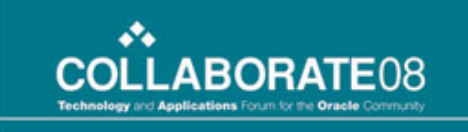

# Good Practices – General

- Give each developer their own username, i.e. don't all log on as REP\_USER. If all the developers use the same user name they lock each other
- Apply patches, as they become available
- Define a security policy (FGAC vs. simple security on repository objects)
- When moving a project from one system to another, always import the locations first; make appropriate connection changes; import one location object at a time

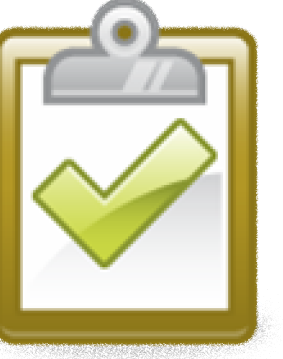

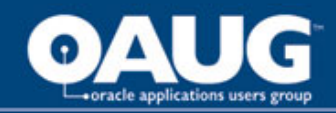

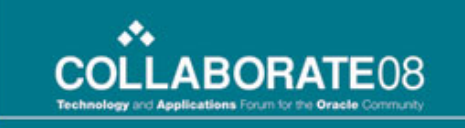

#### Good Practices – General

- Purge the execution audit details and optimize the repository whenever the repository browser is very slow
- Run the repository database in ARCHIVELOG mode to allow for possible point-in-time recovery
- Capture issues in the log files by piping the OWB outputs to a file
  - Ex: C:\OraHome\_1\owb\bin\win32>owbclient.bat 1>out.log
     2>error.log.

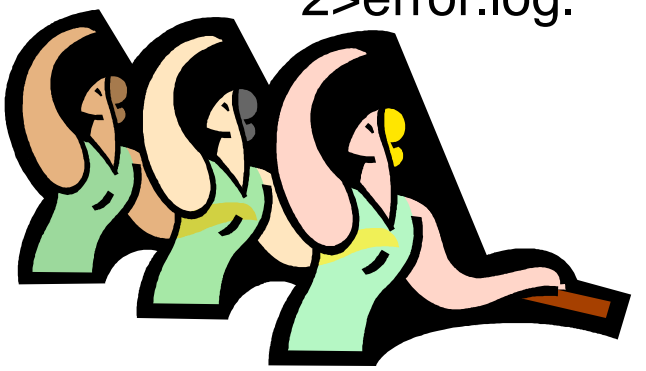

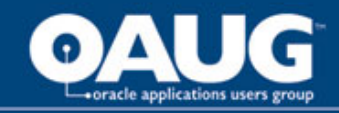

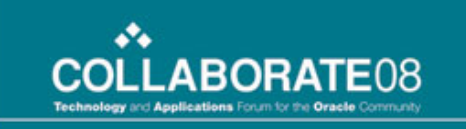

#### Questions

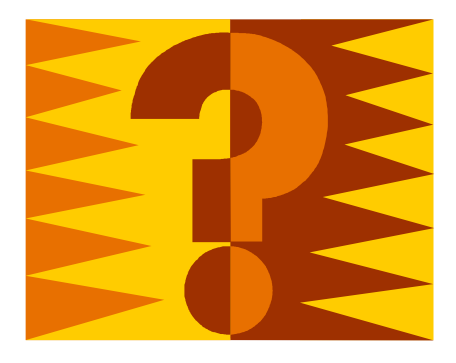

home of the OAUG KNOWledge Factory

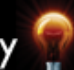

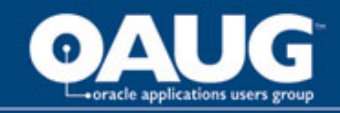

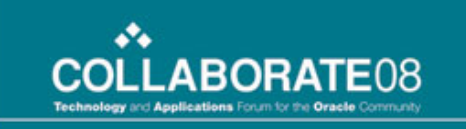

#### Thank You!

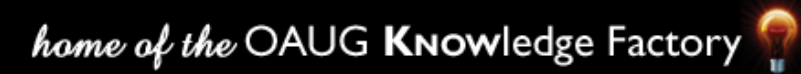